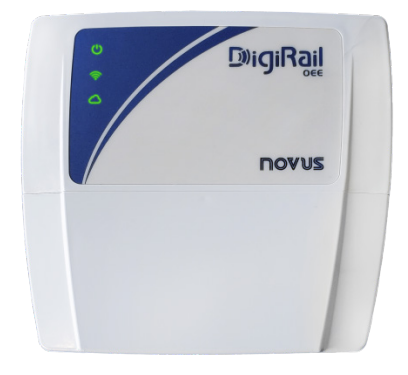

# **DIGIRAIL OEE**

MANUAL DE INSTRUCCIONES V1.0x D

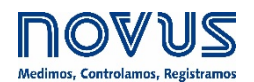

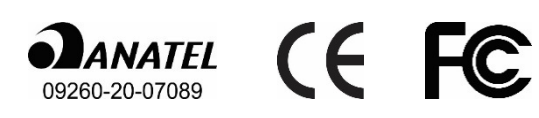

| 1  |           | ALERTAS DE SEGURIDAD |                                               |          |  |  |
|----|-----------|----------------------|-----------------------------------------------|----------|--|--|
| 2  | I         | PRESENTACIÓN4        |                                               |          |  |  |
| 3  | I         | IDENTI               | FICACIÓN                                      | 5        |  |  |
|    | 3.1       | VI                   | ISTA GENERAL DEL DISPOSITIVO                  | 5        |  |  |
|    | 3.2       | ID                   | DENTIFICACIÓN DEL DISPOSITIVO                 | 5        |  |  |
|    | 3.3       | M                    | IODELOS DEL DISPOSITIVO                       | 5        |  |  |
| 4  | I         | INSTAL               |                                               | 6        |  |  |
|    | 41        | IN                   | ΙSΤΔΙ ΔΟΙΌΝ ΜΕΟΔΝΙΟΔ                          | 6        |  |  |
|    | т. ı<br>2 | 411                  | DIMENSIONES                                   | 0<br>7   |  |  |
|    | 4.2       | IN                   | ISTALAÇÃO ELÉTRICA                            | 8        |  |  |
|    | 4         | 4.2.1                | FUENTE DE ALIMENTACIÓN                        | 8        |  |  |
|    | 4         | 4.2.2                | ENTRADAS DIGITALES                            | 9        |  |  |
|    | 4         | 4.2.3                | ENTRADAS ANALÓGICAS                           | 9        |  |  |
|    | 4         | 4.2.4                | SALIDAS DIGITALES                             | 10       |  |  |
|    | 4.3       | IN                   | IDICADORES LED                                | 10       |  |  |
| 5  | I         | INTERF               | FACES DE COMUNICACIÓN                         | 11       |  |  |
|    | 5.1       | IN                   | ITERFAZ USB                                   | 11       |  |  |
|    | 5.2       | IN                   | ITERFAZ RS485                                 | 11       |  |  |
|    | 5.3       | IN                   | ITERFAZ ETHERNET                              | 12       |  |  |
|    | 5.4       | . IN                 | ITERFAZ WI-FI                                 | 12       |  |  |
| 6  | I         | PROTO                | DCOLO MQTT                                    | 13       |  |  |
|    | 6.1       | TE                   | EMAS DE PUBLICACIÓN Y SUBSCRIPCIÓN            | 13       |  |  |
|    | 6.2       | M                    | ODELO DE ENVÍO DE DATOS Y EVENTOS             | 13       |  |  |
|    | 6         | 6.2.1                | DATOS Y EVENTOS                               | 13       |  |  |
|    | 6         | 6.2.2                | DATOS DEL CANAL                               | 13       |  |  |
|    | (         | 6.2.3                | EVENTOS                                       | 14       |  |  |
|    | 6.3       |                      |                                               | 14       |  |  |
|    | 6         | b.3.1                | MUDELU DE ENVIU DE CONFIGURACIONES Y COMANDOS | 14<br>14 |  |  |
|    | 0.4       | 6/1                  |                                               | 14<br>15 |  |  |
|    | e<br>A    | 6.4 2                | RESET COUNTERS                                | 10<br>16 |  |  |
|    | 6         | 6.4.3                | GET DIAGNOSTIC                                | 16       |  |  |
|    | 6         | 6.4.4                | GATEWAY MQTT RS485                            | 17       |  |  |
| 7  | I         | PROTO                | DCOLO MODBUS-TCP                              | 19       |  |  |
|    | 71        | C                    | OMANDOS                                       | 19       |  |  |
|    | 7.2       | с т <i>і</i>         | ABLA DE REGISTROS                             | 19       |  |  |
| 8  |           | SOFTIA               | VARE DE CONFIGURACÓN                          | 22       |  |  |
| U  | • •       |                      |                                               |          |  |  |
|    | 0.1       | 0<br>8 1 1           |                                               | ∠3<br>วว |  |  |
|    | ر<br>د    | 8.1.2                |                                               | 23<br>24 |  |  |
|    | 8         | 8.1.3                | CANALES                                       | 28       |  |  |
|    | 8.2       | DI                   | IAGNÓSTICO                                    | 29       |  |  |
|    | 8         | 8.2.1                | INFORMACIÓN                                   | 29       |  |  |
|    | 8         | 8.2.2                | ENTRADAS                                      | 30       |  |  |
|    | 8         | 8.2.3                | SALIDAS                                       | 30       |  |  |
|    | 8         | 8.2.4                | CONECTIVIDAD                                  | 31       |  |  |
| 9  | I         | ESPEC                | IFICACIONES TÉCNICAS                          | 32       |  |  |
|    | 9.1       | CE                   | ERTIFICACIONES                                | 33       |  |  |
| 10 | )         | GAR                  | RANTÍA                                        | 34       |  |  |

# 1 ALERTAS DE SEGURIDAD

Se utilizan los siguientes símbolos a lo largo de este manual para llamar la atención del usuario sobre información importante relacionada con la seguridad y el uso del dispositivo:

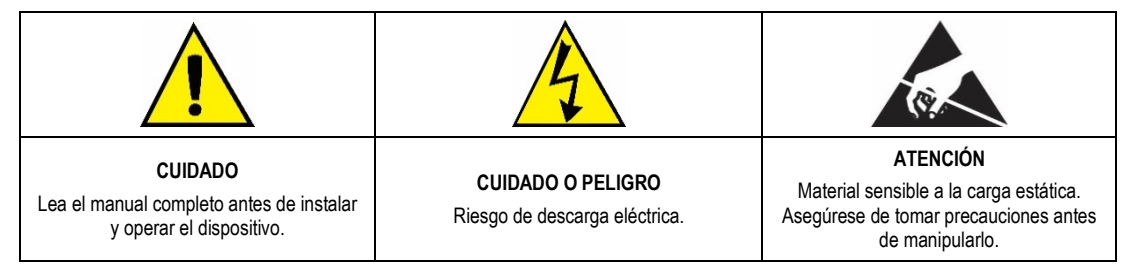

Se deben observar las recomendaciones de seguridad para garantizar la seguridad del usuario y evitar daños al dispositivo o al sistema. Si se utiliza el dispositivo de una manera distinta a la especificada en este manual, puede que las protecciones de seguridad no sean eficaces.

# 2 PRESENTACIÓN

DigiRail OEE es la herramienta ideal para leer los sensores que monitorean máquinas, equipos o procesos. Entre sus muchas aplicaciones, este módulo multientrada permite, por ejemplo, contar el funcionamiento, el tiempo de inactividad y las piezas aprobadas y rechazadas, señalar la necesidad de un mantenimiento preventivo o correctivo o monitorear las condiciones de funcionamiento en general.

El dispositivo contiene 6 entradas digitales, 2 entradas analógicas y 2 salidas digitales, interfaz RS485, interfaz USB, interfaz de comunicación Wi-Fi o Ethernet y es compatible con las principales nubes del mercado. Además, puede integrarse con sistemas MES, SCADA y ERP.

La siguiente figura presenta un ejemplo de topología que contempla todas las peculiaridades de DigiRail OEE:

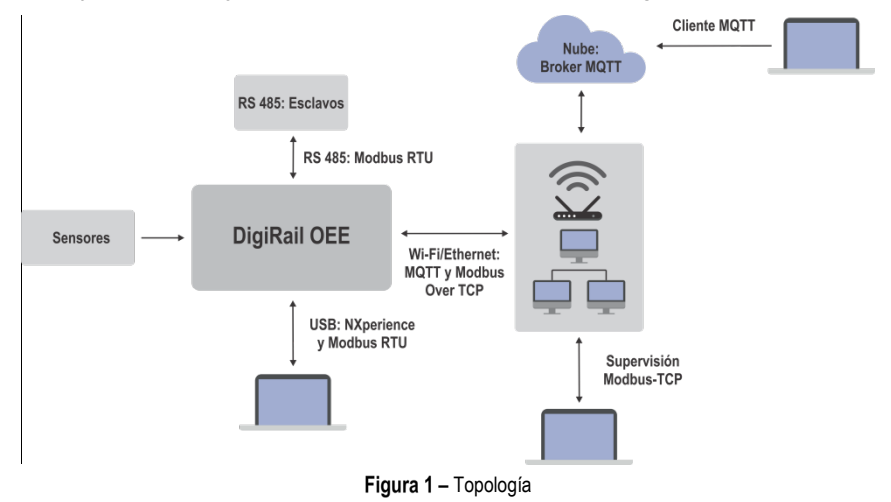

# 3 IDENTIFICACIÓN

# 3.1 VISTA GENERAL DEL DISPOSITIVO

Construido en ABS+PC y con índice de protección IP20, **DigiRail OEE** tiene una carcasa de alta calidad, 3 LEDs de señalización en su parte frontal y una tapa de protección con partes desmontables para pasar los sensores, como se muestra en la figura a continuación:

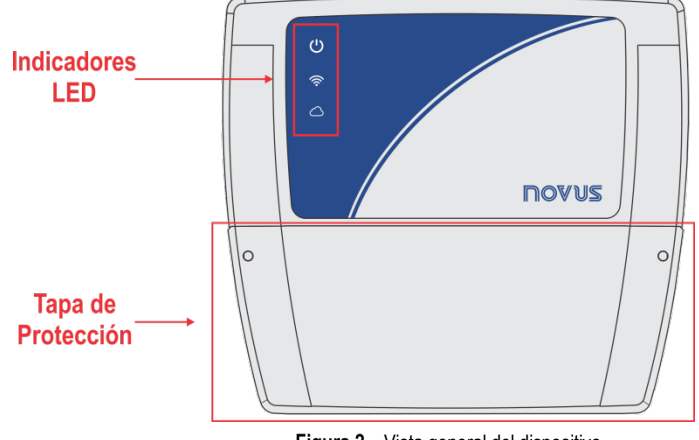

Figura 2 – Vista general del dispositivo

# 3.2 IDENTIFICACIÓN DEL DISPOSITIVO

La identificación del modelo del dispositivo se describe en la etiqueta pegada en la parte posterior de la carcasa. Esta etiqueta también proporciona información sobre la fuente de alimentación, la dirección MAC y el número de serie, como se muestra en la figura a continuación:

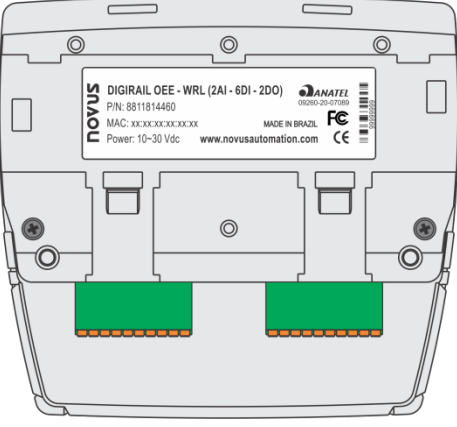

Figura 3 – DigiRail OEE

#### 3.3 MODELOS DEL DISPOSITIVO

DigiRail OEE se vende en dos modelos: DigiRail OEE - WRL y DigiRail OEE - ETH, cuyas características se describen en la Tabla 01:

|     | Entrada<br>Digital | Entrada<br>Analógica | Salida Digital | Interfaz<br>USB | Interfaz de<br>Comunicación<br>RS485 | Interfaz de<br>Comunicación<br>Ethernet | Interfaz de<br>Comunicación<br>Inalámbrica |
|-----|--------------------|----------------------|----------------|-----------------|--------------------------------------|-----------------------------------------|--------------------------------------------|
| WRL | 6                  | 2                    | 2              | 1               | 1                                    | ×                                       | 1                                          |
| ETH | 6                  | 2                    | 2              | 1               | 1                                    | 1                                       | ×                                          |

Tabla 01 - Modelos de DigiRail OEE

# 4.1 INSTALACIÓN MECÁNICA

Como se muestra en la figura a continuación, es posible instalar el **DigiRail OEE** en un riel DIN de 35 mm. Se debe fijar el dispositivo con sus presillas de montaje traseras:

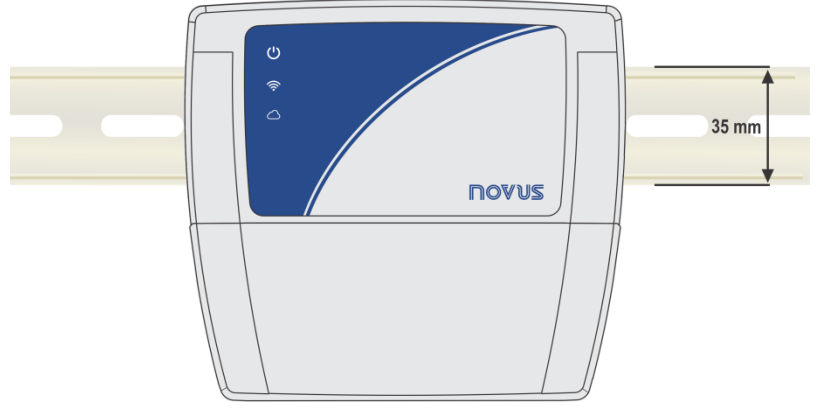

Figura 4 - Instalación en riel DIN

Además, el dispositivo también tiene dos agujeros pasantes, que permiten la fijación por medio de tornillos, como se muestra en la figura a continuación:

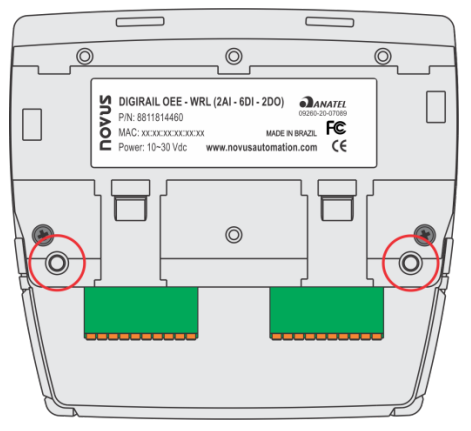

Figura 5 - Instalación con tornillos

DigiRail OEE tiene una tapa protectora desmontable que protege sus terminales de conexión. La tapa de protección tiene tres partes desmontables, una en la parte inferior y otra a cada lado, que facilitan el paso de los sensores:

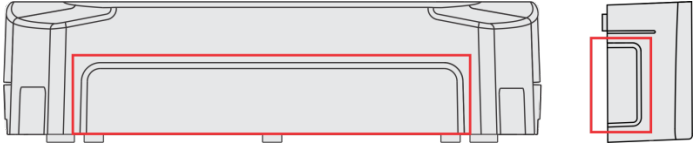

Figura 6 - Partes destacables de la tapa de protección

La tapa de protección tiene dos clavijas, ubicadas a los lados de la carcasa, para guiar y facilitar el ajuste al cuerpo del dispositivo. Una vez que la cubierta haya sido instalada, se necesitará un destornillador para quitarla.

# 4.1.1 DIMENSIONES

DigiRail OEE tiene las siguientes dimensiones:

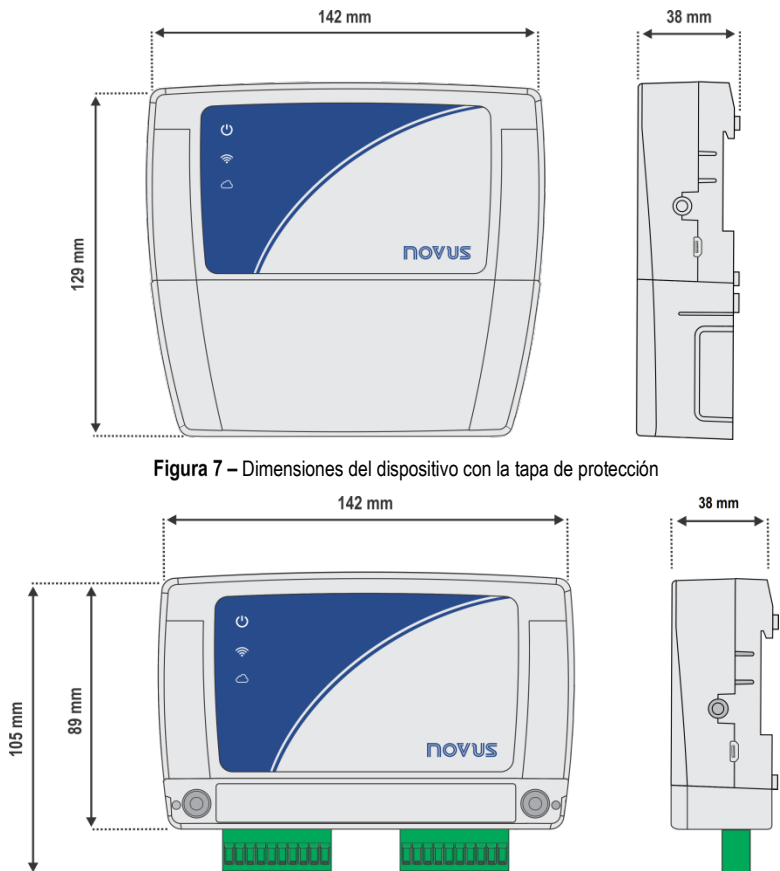

Figura 8 – Dimensiones del dispositivo sin la tapa de protección

La tapa de protección de DigiRail OEE tiene las siguientes dimensiones:

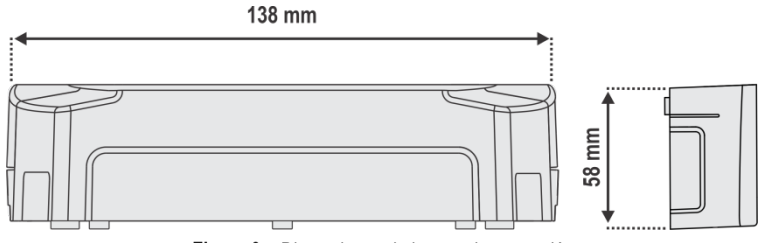

Figura 9 - Dimensiones de la tapa de protección

# 4.2 INSTALAÇÃO ELÉTRICA

**DigiRail OEE** tiene tres terminales de conexión desmontables para la conexión de la fuente de alimentación externa, RS485, entradas y salidas digitales y entradas analógicas, como se muestra en la figura a continuación:

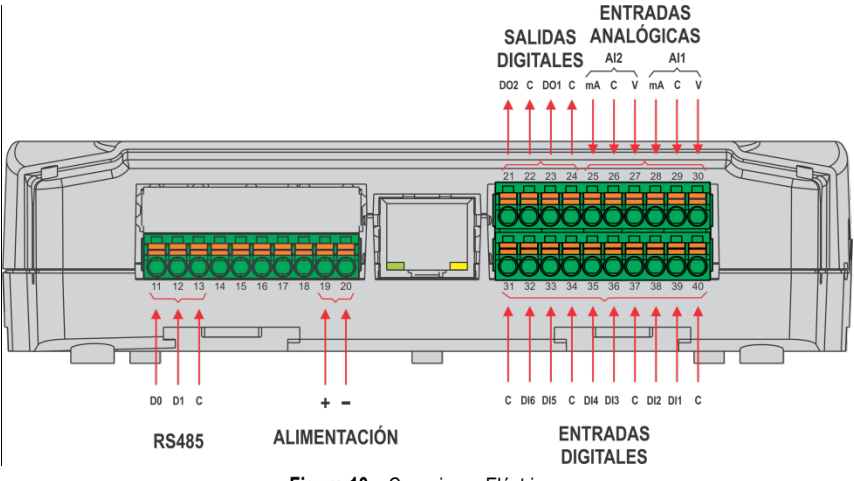

Figura 10 – Conexiones Eléctricas

Para conectar los sensores se recomienda separar previamente los terminales de conexión del dispositivo y observar la enumeración registrada en la carcasa del dispositivo, como se muestra en la figura de conexiones eléctricas anterior.

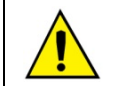

Las entradas, salidas e interfaces de comunicación de este dispositivo no están aisladas de la fuente de alimentación y no están aisladas entre sí.

#### **RECOMENDACIONES PARA LA INSTALACIÓN:**

- Conductores de señales electrónicas y analógicas deben recorrer la planta por separado de los conductores de salida y de alimentación. Si es posible, en los electrodos puestos a tierra.
- La alimentación de los instrumentos electrónicos debe venir de una red propia para la instrumentación.
- Se recomienda el uso de FILTROS RC (supresores de ruido) en bobinas de contactores, solenoides, etc.
- En aplicaciones de control, es esencial considerar lo que puede suceder cuando cualquier parte del sistema fallar. Los recursos internos de seguridad del dispositivo no garantizan una protección total.
- Se deben realizar las conexiones eléctricas antes de insertar los bornes de conexión en el dispositivo. Antes de conectarlos, asegúrese de que las conexiones se han realizado correctamente.

# 4.2.1 FUENTE DE ALIMENTACIÓN

Se realiza la conexión a la fuente de alimentación en los terminales, según la figura a continuación. La fuente utilizada debe ser del tipo de corriente continua, con un voltaje entre 10 y 30 V, admitiendo el uso de fuentes de 12 y 24 Vcc.

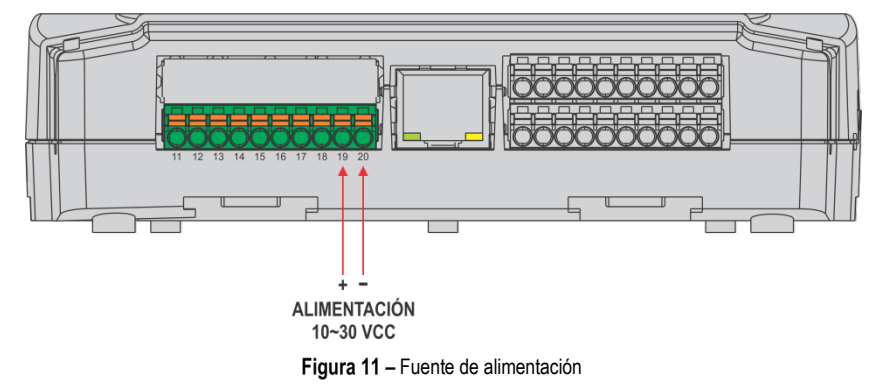

# 4.2.2 ENTRADAS DIGITALES

**DigiRail OEE** tiene canales de entrada digital que pueden ser configurados en los modos "Contador" o "Evento". Independientemente de la función seleccionada, se debe configurar el tipo de sensor conectado a la entrada: PNP, NPN o Contacto Seco. A continuación, seleccionar el borde de interés de la señal digital para crear el conteo o evento: Borde ascendente, borde descendente o ambos bordes.

| Relación entre el tipo de sensor, el estado del sensor y el nivel lógico de DigiRail OEE |         |   |  |
|------------------------------------------------------------------------------------------|---------|---|--|
| Tipo de Sensor Estado del Sensor Nivel Lógico                                            |         |   |  |
|                                                                                          | Abierto | 0 |  |
| PNP                                                                                      | Cerrado | 1 |  |
| NDN                                                                                      | Abierto | 1 |  |
| NEN                                                                                      | Cerrado | 0 |  |
| Comtanto Soco                                                                            | Abierto | 1 |  |
| Contacto Seco                                                                            | Cerrado | 0 |  |

Tabla 02 - Entrada digital

Se realiza la conexión a las entradas digitales en los terminales correspondientes, como se muestra en la figura a continuación:

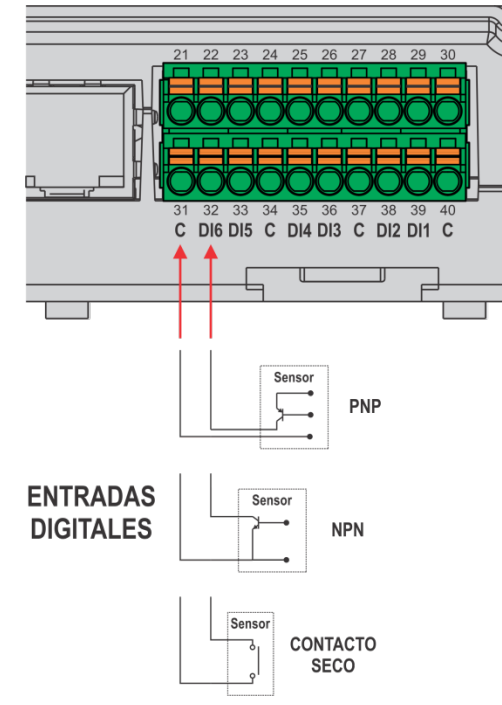

Figura 12 - Contacto Seco / NPN / PNP

# 4.2.3 ENTRADAS ANALÓGICAS

Se realiza la conexión a las entradas analógicas en los terminales correspondientes, como se muestra en la figura a continuación:

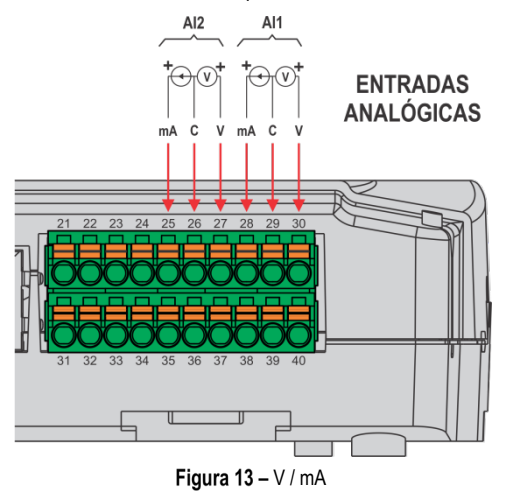

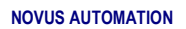

# 4.2.4 SALIDAS DIGITALES

Se realiza la conexión para las salidas digitales en los terminales correspondientes, como se muestra en la figura a continuación:

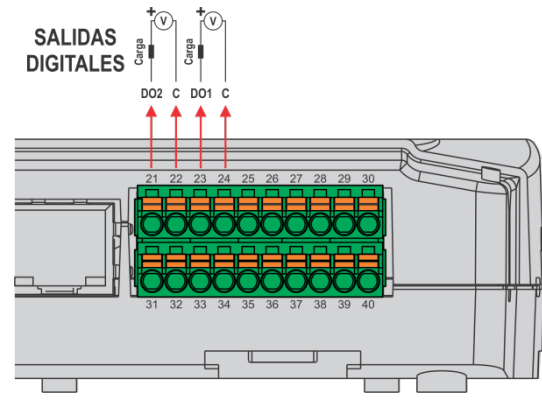

Figura 14 - Salidas digitales

# 4.3 INDICADORES LED

DigiRail OEE tiene tres LEDs, localizados en la parte frontal del dispositivo, como se muestra en la figura a continuación:

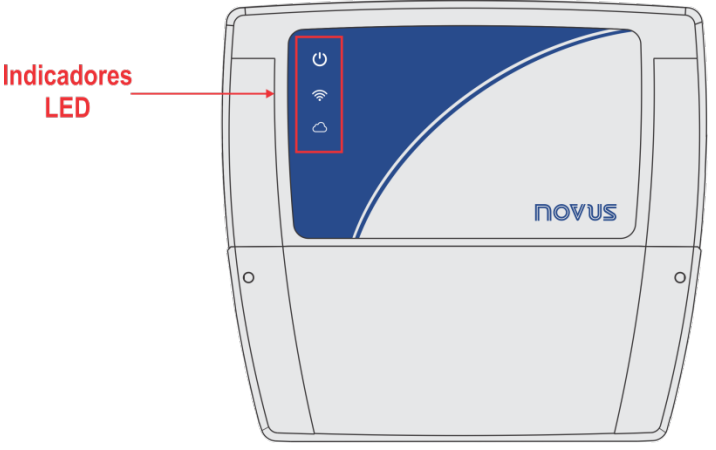

Figura 15 – Indicadores LED

El funcionamiento y la descripción de cada LED son los siguientes:

| NOMBRE                      | SÍMBOLO    | ESTADO      | DESCRIPCIÓN                                           |
|-----------------------------|------------|-------------|-------------------------------------------------------|
|                             |            | Apagado     | Dispositivo apagado.                                  |
| ESTADO                      | Ċ          | Encendido   | Dispositivo encendido.                                |
|                             |            | Parpadeando | Dispositivo en modo de actualización de firmware.     |
| INDICADOR DE                | ((ŀ        | Encendido   | Se ha establecido la conexión.                        |
| CONEXIÓN WIFI /<br>ETHERNET |            | Parpadeando | Se están transmitiendo los datos.                     |
|                             |            | Apagado     | No se ha establecido la conexión.                     |
| INDICADOR DE                |            | Encendido   | Se ha establecido la conexión.                        |
| CONEXIÓN CON EL             | $\bigcirc$ | Parpadeando | Se están transmitiendo los datos.                     |
| BROKER MWII                 |            | Apagar      | La conexión está desactivada o no se ha inicializado. |

Tabla 03 - Indicadores LED

# 5 INTERFACES DE COMUNICACIÓN

#### 5.1 INTERFAZ USB

**DigiRail OEE** dispone de un puerto USB, situado en el lateral de la carcasa y destinado preferentemente a la tarea de configuración y diagnóstico del dispositivo. Para conectar el dispositivo a un computador o portátil, se debe utilizar un cable USB en el estándar micro-USB (no suministrado). Durante la instalación del software de configuración **NXperience**, los controladores del puerto USB se instalarán automáticamente (ver capítulo <u>SOFTWARE DE CONFIGURACIÓN</u>).

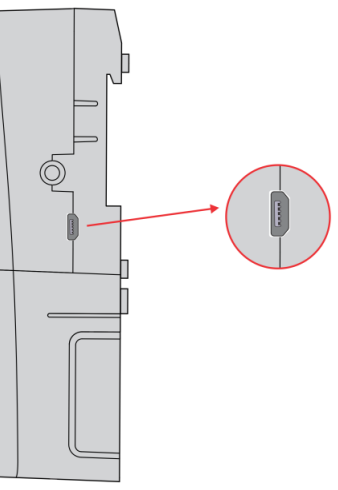

Figura 16 - Conexión del cable USB

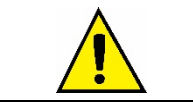

La interfaz del USB NO está AISLADA. Su propósito es el uso temporal durante la CONFIGURACIÓN y DIAGNÓSTICO del dispositivo.

#### 5.2 INTERFAZ RS485

Operando en el modo Modbus TCP Gateway para Modbus RTU, la interfaz de conexión RS485 se encuentra en uno de los terminales desmontables de **DigiRail OEE**, como se muestra en la figura a continuación:

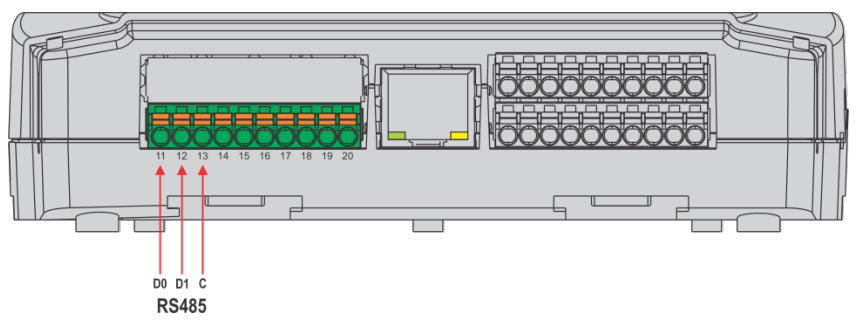

#### Figura 17 - RS485

Se puede configurar la interfaz RS485 para operar a las siguientes velocidades (Baud Rates): 1200, 2400, 4800, 9600, 19200, 38400, 57600 y 115200. También se puede configurar para operar con 1 o 2 Stop Bits y en paridades par, impar o ninguna. Se pueden configurar todos estos parámetros a través del software **NXperience** (ver capítulo <u>SOFTWARE DE CONFIGURACIÓN</u>).

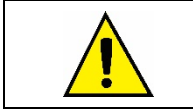

La interfaz RS485 funciona sólo cuando se alimenta el DigiRail OEE por una fuente externa. No funcionará cuando se alimente el dispositivo por la interfaz USB.

El dispositivo tiene una resistencia interna de terminación de 120 ohmios para la interfaz RS485.

La Tabla 03 ayuda a conectar los conectores de la interfaz de comunicación RS485:

| D0  | D | D- | Α                                                                | Línea bidireccional de datos invertida. | Terminal 11 |
|-----|---|----|------------------------------------------------------------------|-----------------------------------------|-------------|
| D1  | D | D+ | В                                                                | Línea bidireccional de datos.           | Terminal 12 |
| С   |   |    | Conevión oncional para mejorar el rendimiento de la comunicación | Terminal 13                             |             |
| GND |   |    |                                                                  | Terminar 15                             |             |

#### Tabla 04 - Conexiones RS485

Se puede encontrar más información sobre la implementación de una red de dispositivos a través de RS485 en el documento "Conceptos Básicos de RS485 y RS422", disponible en <u>www.novus.com.br</u>.

# 5.3 INTERFAZ ETHERNET

DigiRail OEE - ETH tiene una interfaz Ethernet, ubicada junto a los terminales del dispositivo, como se muestra en la figura a continuación:

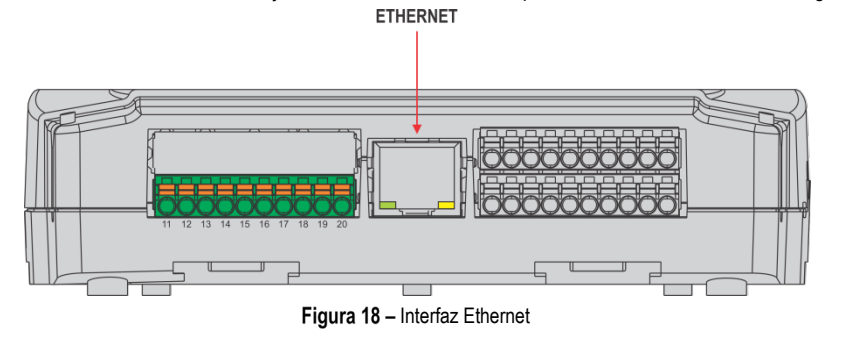

Si la interfaz Ethernet está activada y el dispositivo está conectado a una red Ethernet, el LED 🛜 de la parte delantera del dispositivo permanece encendido. Mientras se envían datos a través de esta interfaz, este LED permanece encendido y parpadea.

## 5.4 INTERFAZ WI-FI

DigiRail OEE - WRL tiene una interfaz 802.11 Wi-Fi en estándares b/g/n 2.4 GHz, operando a través de una antena interna.

Si la interfaz Wi-Fi está activada y el dispositivo está conectado a una red Wi-Fi, el LED 🛜 de la parte delantera del dispositivo permanece encendido. Mientras se envían datos a través de esta interfaz, este LED permanece encendido y parpadea.

# 6 PROTOCOLO MQTT

**DigiRail OEE** es compatible con el protocolo de *Message Queue Telemetry Transport* (MQTT), que permite publicar datos en la nube, y soporta los siguientes Brokers MQTT: Google Cloud, Microsoft Azure, AWS, NOVUS Cloud y Brokers MQTT genéricos.

Este capítulo describe la estructura de los datos publicados en la nube e introduce la estructura para enviar los ajustes al dispositivo.

# 6.1 TEMAS DE PUBLICACIÓN Y SUBSCRIPCIÓN

Como se describe a continuación, DigiRail OEE utiliza cinco temas:

- Tema de publicación de datos periódicos y eventos: Se utiliza para publicar los datos generados en el dispositivo, es decir, los registros. Son de dos tipos: channel o events.
- Tema para recibir configuraciones: Se utiliza para recibir datos de configuración. El dispositivo se suscribe a este tema para recibir datos de configuración. Por cada configuración recibida, se publica un aviso de confirmación en el tema de confirmación de las configuraciones.
- Tema de confirmación de la configuración: El dispositivo publica la configuración actual en este tema. Cada vez que se recibe una configuración, el dispositivo publica una confirmación en este tema. Después de aplicar una configuración al dispositivo, las configuraciones actuales también se publican en este tema.
- Tema para recibir comandos: Se utiliza para recibir comandos. El dispositivo se subscribe a este tema para recibir comandos y señala la ejecución de un comando al publicarlo en el tema de confirmación de comandos.
- Tema para confirmar comandos: El dispositivo publica el resultado de los comandos ejecutados en este tema.

Ejemplos de temas para un Broker genérico:

| ТЕМА                                              | USO                       |
|---------------------------------------------------|---------------------------|
| Tema de publicación de datos periódicos y eventos | NOVUS/device1/events      |
| Tema para recibir configuraciones                 | NOVUS/device1/config      |
| Tema de confirmación de la configuración          | NOVUS/device1/ack/config  |
| Tema para recibir comandos                        | NOVUS/device1/command     |
| Tema de confirmación del comando                  | NOVUS/device1/ack/command |

Tabla 05 – Temas de un Broker genérico

# 6.2 MODELO DE ENVÍO DE DATOS Y EVENTOS

La publicación de eventos y datos generados por el dispositivo sigue el modelo estándar de MQTT y utiliza un tema definido en la configuración.

#### 6.2.1 DATOS Y EVENTOS

Se publicarán los datos en el tema definido para la publicación de datos periódicos y eventos. Se indica el tipo de dato en el mensaje JSON. Para todos los datos, los timestamps de tiempo utilizados están en formato UTC de Unix (GMT 0).

#### 6.2.2 DATOS DEL CANAL

Se publican periódicamente los datos del canal según la configuración del dispositivo. Los datos están en formato JSON y tienen los siguientes conjuntos de claves/valores:

```
{
    "device_id": "device0",
    "channels" : {
        "timestamp":1585819219,
        "chd1_value":0,
        "chd2_value":0,
        "chd3_value":0,
        "chd4_value":0,
        "chd5_value":0,
        "chd6_value":0,
        "ch1_user_range":2,
        "ch2_user_range":-19991
}
```

Notas:

}

- Se configura device0 en el parámetro Device ID de la configuración MQTT del software configurador NXperience.
- El valor de timestamp es el timestamp en el formato Unix UTC en el momento en que se ejecuta la lectura por el dispositivo.
- chdX\_value corresponde a la información de los canales digitales en el momento del timestamp. Si el canal no está habilitado, no se muestra en el JSON. Si el canal está en modo "Registro de Eventos", el valor corresponde al nivel lógico del canal digital en ese momento. Si el canal está en modo "Contador", el valor corresponde al valor del contador en este momento.
- chX\_user\_range muestra el valor de la entrada analógica en el rango configurado por el usuario y en el momento de timestamp. Si el canal no está habilitado, no se muestra en el JSON.

# 6.2.3 EVENTOS

Cuando se configura el canal digital en el modo "Registro de eventos" y se produce un evento, se genera un mensaje de tipo de evento, indicando el canal, el timestamp y el borde donde se produjo. Los datos están en formato JSON y tienen los siguientes conjuntos de claves/valores:

```
{
    "device_id": "device0",
    "events": {
        "chd1": {
            "timestamp":1585819219.685,
            "edge":1,
        }
    }
}
```

Notas:

- El valor de timestamp también está en formato Unix timestamp en UTC (GMT 0), pero se añadieron los milisegundos del evento como parte fraccionaria.
- Sobre el valor edge: "1" significa que el evento ocurrió en un borde ascendente. "0" significa que el evento ocurrió en un borde descendente.

# 6.3 CONFIGURACIÓN

Algunos conjuntos de ajustes del dispositivo pueden ser cambiados o consultados a través de MQTT al publicarse en el tema que el dispositivo tiene para recibir las configuraciones. Se recibe una confirmación de esta publicación en el tema de confirmación de la configuración.

| ÍTEMS DE CONFIGURACIÓN | DESCRIPCIÓN                                                                             |
|------------------------|-----------------------------------------------------------------------------------------|
| rtc                    | Ajuste de RTC (Real Time Clock – reloj interno del dispositivo).                        |
| device                 | Configuración general del dispositivo.                                                  |
| chdX                   | Configuración del canal digital 'X' (Disponibles: chd1, chd2, chd3, chd4, chd5 y chd6). |
| Periodic counter reset | Configuración de periodicidad del reinicio de los contadores digitales.                 |
| chX                    | Configuración del canal analógico 'X' (Disponibles: ch1 y ch2).                         |
| eth                    | Configuración de la interfaz Ethernet (cuando disponible).                              |
| wifi                   | Configuración de la interfaz Wi-Fi (cuando disponible).                                 |
| modbus tcp             | Configuración del protocolo Modbus TCP.                                                 |
| rs485                  | Configuración de la interfaz RS485.                                                     |

Los ítems de configuración disponibles para este tipo de dispositivo son:

Tabla 06 – Ítems de configuración

# 6.3.1 MODELO DE ENVIO DE CONFIGURACIONES Y COMANDOS

El modelo de funcionamiento básico de los comandos y ajustes fue diseñado para permitir la sincronización de las configuraciones y condiciones del dispositivo con la nube.

En este modelo hay dos conceptos básicos:

- Desired properties: Estas son las condiciones y configuraciones que la aplicación backend puede cambiar o consultar en el dispositivo con el que actúa.
- Reported properties: Se utilizan en respuesta a la recepción de Desired properties, donde el dispositivo reporta su estado actual o el resultado de un comando.

Este modelo de intercambio de mensajes necesita dos temas diferentes para funcionar. El primero es el tema en el que se suscribe el dispositivo para recibir las **Desired properties**. Este paso, iniciado por la aplicación, se llama "**request**". El segundo tema se usará para que el dispositivo pueda publicar las **Reported properties** después de que se ejecute el comando o la configuración. Este paso se llama "**response**".

Para detalles sobre el envío de configuraciones a través de MQTT a **DigiRail OEE**, ver el documento sobre Protocolo MQTT disponible en la página del producto del sitio web de **NOVUS**.

#### 6.4 COMANDOS

Siguiendo el mismo modelo que los ajustes de envío, se deben publicar los comandos en el **Tema para recibir comandos**. Se indica el tipo de datos en el JSON del mensaje. El retorno de la ejecución del comando se hace a través del **Tema de confirmación del comando**. Los comandos disponibles para el **DigiRail OEE** son:

Output: Se utiliza para obtener o modificar el estado de las salidas digitales.

- **Reset counters:** Se utiliza para reiniciar los contadores digitales.
- Get diagnostic: Se utiliza para obtener datos de diagnóstico del dispositivo.

### 6.4.1 OUTPUT

Este comando modifica el estado de las salidas del dispositivo.

FORMATO DEL COMANDO OUTPUT PARA MODIFICAR EL ESTADO DE LAS SALIDAS:

```
{
    "timestamp":1585819219,
    "desired": {
        "output": {
            "out1":1,
            "out2":1
        }
    }
}
```

Es importante señalar que los estados que no serán modificados no necesitan ser publicados.

### FORMATO DE LA RESPUSTA AL COMANDO OUTPUT:

```
{
    "device_id": "device0",
    "timestamp":1585819219,
    "reported": {
        "output": {
            "error": 0,
            "out1":1,
            "out2":1
        }
    }
}
```

#### Notas:

- El timestamp es el mismo del comando recibido (desired).
- Sólo se aplica el estado descripto en el paso desired si la ejecución ocurre sin errores.
- El valor que se muestra en el campo de error es un número entero e informa del primer error encontrado al ejecutar el comando, como se muestra en la siguiente tabla de códigos de error:

| CÓDIGO                      | DESCRIPCIÓN                                                                              |  |  |
|-----------------------------|------------------------------------------------------------------------------------------|--|--|
| Error 0                     | Éxito.                                                                                   |  |  |
| Error 1                     | La estructura es correcta, pero el dispositivo ha recibido un parámetro fuera del rango. |  |  |
| Error 2                     | La estructura es correcta, pero el dispositivo ha recibido un parámetro desconocido.     |  |  |
| Tabla 07 – Códigos de Error |                                                                                          |  |  |

Sin embargo, hay casos de error sin respuesta del dispositivo, como se muestra a continuación:

- La estructura de fue mal articulada.
- La estructura fue articulada correctamente, pero falta algún elemento (timestamp, desired, item).
- En caso de error, no se aceptará ninguno de los parámetros y el dispositivo no entrará en modo de configuración.

• Si el comando ha fallado, los estados indicados en reported serán los actuales.

También se puede utilizar este comando para consultar el estado actual de las salidas del dispositivo cuando se envía en el formato que se muestra a continuación.

#### FORMATO DEL COMANDO OUTPUT PARA OBTENER EL ESTADO ACTUAL DE LAS SALIDAS:

```
{
    "timestamp":1585819219,
    "desired": {
        "output": {}
    }
}
```

EL FORMATO DE LA RESPUESTA PARA OBTENER EL ESTADO DE LAS SALIDAS ES EL MISMO FORMATO QUE LA RESPUESTA AL COMANDO PARA MODIFICARLAS:

```
"device_id": "device0",
"timestamp":1585819219,
"reported": {
        "output": {
            "error": 0,
```

{

```
"out1":1,
"out2":1
}
}
}
```

# 6.4.2 RESET COUNTERS

Se utiliza el comando **reset counters** para que la aplicación pueda reiniciar los contadores de los canales digitales. Un canal digital necesita que el modo de reinicio por MQTT esté habilitado para que se pueda reiniciar a través de esta interfaz.

La estructura utilizada para este comando sigue el mismo modelo que para el envío de configuraciones, utilizando los conceptos de "desired" e "reported"

El valor de **reset\_chdX** puede asumir valores de 0 o 1. El valor "1" significa que se desea aplicar un reset al contador de canales digitales correspondiente. El valor "0" indica que no se debe cambiar el contador. En este caso, también es posible simplemente omitir el canal de JSON.

#### **REQUEST** *RESET* COUNTERS:

```
{
    "timestamp":1585819219,
    "desired": {
        "reset_counters" : {
            "reset_chd2":1,
            "reset_chd4":1
            }
        }
}
```

#### **RESPONSE** *RESET* COUNTERS:

```
{
    "device_id": "device0",
    "timestamp":1585819219,
    "reported" : {
        "reset_counters": {
            "error": 0,
            "reset_chd1":0,
            "reset_chd2":0,
            "reset_chd3":0,
            "reset_chd4":0,
            "reset_chd5":0,
            "reset_chd6":0
        }
    }
}
```

Notas:

- El timestamp es el mismo del comando recibido (desired).
- Sólo se aplica el estado descripto en el paso desired si la ejecución ocurre sin errores.
- El valor que se muestra en el campo de error es un número entero e informa del primer error encontrado al ejecutar el comando.
- En este ejemplo, los canales digitales 1, 3, 5 y 6 no aparecen en el JSON desired, ya que no se desea poner a cero sus contadores.

### 6.4.3 GET DIAGNOSTIC

El comando get diagnostic devuelve los datos de diagnóstico del dispositivo.

#### REQUEST GET DIAGNOSTIC:

```
{
    "timestamp":1585819219,
    "desired" : {
        "diag" : {}
    }
}
RESPONSE GET DIAGNOSTIC:
{
    "device_id": "device0",
    "timestamp":1585819219,
    "reported" : {
        "diag": {
        "diag": {
        "diag": {
        "diag": {
        "diag": {
        "diag": {
        "diag": {
        "diag": {
        "diag": {
        "diag": {
        "diag": {
        "diag": {
        "diag": {
        "diag": {
        "diag": {
        "diag": {
        "diag": {
        "diag": {
        "diag": {
        "diag": {
        "diag": {
        "diag": {
        "diag": {
        "diag": {
        "diag": {
        "diag": {
        "diag": {
        "diag": {
        "diag": {
        "diag": {
        "diag": {
        "diag": {
        "diag": {
        "diag": {
        "diag": {
        "diag": {
        "diag": {
        "diag": {
        "diag": {
        "diag": {
        "diag": {
        "diag": {
        "diag": {
        "diag": {
        "diag": {
        "diag": {
        "diag": {
        "diag": {
        "diag": {
        "diag": {
        "diag": {
        "diag": {
        "diag": {
        "diag": {
        "diag": {
        "diag": {
        "diag": {
        "diag": {
        "diag": {
        "diag": {
        "diag": {
        "diag": {
        "diag": {
        "diag": {
        "diag": {
        "diag": {
        "diag": {
        "diag": {
        "diag": {
        "diag": {
        "diag": {
        "diag": {
        "diag": {
        "diag": {
        "diag": {
        "diag": {
        "diag": {
        "diag": {
        "diag": {
        "diag": {
        "diag": {
        "diag": {
        "diag": {
        "diag": {
        "diag": {
        "diag": {
        "diag": {
        "diag": {
        "diag": {
        "diag": {
        "diag": {
        "diag": {
        "diag": {
        "diag": {
        "diag": {
        "diag": {
        "diag": {
        "diag": {
        "diag": {
        "diag": {
        "diag": {
        "diag": {
        "diag": {
        "
```

```
"title": "Pci v2",
    "location":"home",
    "curr_timestamp":1589326517,
    "cfg_timestamp":1589311676,
    "fw_v":"01.23",
    "mqtt_queue":1,
    "sn":"00000001",
    "rssi":"90",
    "ipv4":[ 192, 168, 0, 23 ]
  }
}
```

Notas:

}

- Los campos title y location se definen en el marco de ajustes generales del software de configuración.
- El campo curr\_timestamp muestra el timestamp actual del dispositivo, es decir, el valor obtenido de su reloj interno. Está en formato Unix timestamp UTC.
- El campo cfg\_timestamp muestra el timestamp de la última configuración aplicada al dispositivo. Está en formato Unix timestamp UTC.
- El campo fw\_v muestra la versión de firmware del dispositivo.
- El campo mqtt\_queue muestra el número de registros pendientes de envío por MQTT.
- El campo sn muestra el número de serie del dispositivo.
- El campo rssi muestra la calidad de la señal Wi-Fi. Se muestra en porcentaje. Por lo tanto, cuanto más alto sea el valor, mejor será la señal.
- El campo **ipv4** muestra la IP del dispositivo en la red.

#### 6.4.4 GATEWAY MQTT RS485

El envío de paquetes de interfaz serial RS485 a través del MQTT permite leer los datos de una red local (Modbus RTU, por ejemplo) y enviar comandos a distancia a través del protocolo MQTT. En este caso, **DigiRail OEE** opera como un Gateway, comunicándose con los dispositivos esclavos a través de la interfaz serial RS485.

Para enviar comandos de forma remota, es necesario conectar otro cliente MQTT al Broker al que está conectado el **DigiRail OEE** y, a continuación, registrarse en el tema configurado para la confirmación de comandos. El comando debe ser publicado en el tema configurado en el **DigiRail OEE** para recibir comandos.

Los comandos Modbus RTU pueden ser publicados en formato hexadecimal como se muestra a continuación:

```
{
   "timestamp":XXXXXX,
   "desired": {
        "gateway_485": {"mb_buffer":"bytes en hexadecimal para transmitir a través del serial 485
"}
   }
}
```

A continuación se muestra un ejemplo de un mensaje que se publicará en el tema de envío de comandos:

```
{
    "timestamp":15,
    "desired": {
        "gateway_485": {"mb_buffer":"02 03 00 00 00 0A C5 FE"}
    }
}
```

En secuencia, la respuesta recibida a través de la interfaz serial RS485 será publicada por **DigiRail OEE** en el tópico asignado a la confirmación de comandos, siguiendo el formato:

```
"device_id":XX,
   "timestamp":XXXX,
   "reported": {
        "gateway_485": {"error":0; "mb_buffer":"bytes recibidos en respuesta al comando enviado"}
   }
}
```

Ejemplo de un mensaje que podría recibirse en el tema de confirmación de comandos:

```
{
    "device_id":"DeviceName",
    "timestamp":15,
    "reported": {
        "gateway_485": {"error":0; "mb_buffer":"00 03 14 19 C7 00 00 06 4E 00 00 04 E0 00 00 03
```

{

D0 00 00 03 D0 00 00 1B 13"}

} }

# 7 PROTOCOLO MODBUS-TCP

**DigiRail OEE** es compatible con el protocolo Modbus-TCP, el protocolo de comunicación de datos utilizado para conectar el dispositivo a los sistemas de control de supervisión y adquisición de datos (SCADA). Soporta hasta 3 conexiones simultáneas, lo que permite que hasta 3 maestros Modbus TCP lo supervisen al mismo tiempo.

# 7.1 COMANDOS

# READ HOLDING REGISTERS – 0x03:

Se puede usar este comando para leer el valor de uno o hasta un máximo de 125 registros consecutivos, según se muestra la Tabla 08.

#### WRITE HOLDING REGISTERS - 0x06:

Se puede utilizar este comando para escribir en un registro, según se muestra en la Tabla 08.

#### WRITE MULTIPLE HOLDING REGISTERS - 0x16:

Se puede utilizar este comando para escribir en múltiples registros, según se muestra en la Tabla 08.

#### 7.2 TABLA DE REGISTROS

A continuación se muestra la tabla de registros soportados por el dispositivo:

| DIRECCIÓN | REGISTRO                | DESCRIPCIÓN                                                                                                    |  |
|-----------|-------------------------|----------------------------------------------------------------------------------------------------|--|
| 1         | HR_PRODUCT_CODE         | Código del producto.                                                                                                    |  |
| 2         | HR_SERIAL_NUMBER_H      | Número de serie (32bits).                                                                                                    |  |
| 3         | HR_SERIAL_NUMBER_L      |                                                                                                    |  |
| 4         | HR_FIRMWARE_VERSION     | Versión de Firmware x 100.                                                                                                    |  |
|           |                         | Reservado.                                                                                                    |  |
| 6         | HR_MAC_ADDR_0_1         |                                                                                                    |  |
| 7         | HR_MAC_ADDR_2_3         | Direccion MAC. Formato hexadecimal con 2 digitos por registro.                                                                                                    |  |
| 8         | HR_MAC_ADDR_4_5         | 0.1.2.0.7.0                                                                                                    |  |
|           |                         | Reservado.                                                                                                    |  |
| 10        | HR_USB_STATUS           | Estado de la interfaz USB:<br>0 → Desconectada;<br>1 → Conectada.                                                                                                    |  |
|           |                         | Reservado.                                                                                                    |  |
| 13        | HR_NUMBER_OF_ACTIVE_CH  | Número de canales analógicos habilitados.                                                                                                    |  |
| 14        | HR_NUMBER_OF_ACTIVE_CHD | Número de canales digitales habilitados.                                                                                                    |  |
| 15        | HR_RESET_COUNTERS       | Reinicia los contadores de los canales digitales.<br><b>Nota:</b> Escribir 1 reinicia los contadores digitales que estén configurados para reiniciar a través de Modbus TCP y MQTT. |  |
|           |                         | Reservado.                                                                                                    |  |
| 17        | HR_STATUS_OF_RECORDS    | Número de registros pendientes de envió a través de MQTT.                                                                                                    |  |
|           |                         | Reservado.                                                                                                    |  |
| 20        | HR_LAST_CONFIG_YEAR,    | Año de la última configuración.                                                                                                    |  |
| 21        | HR_LAST_CONFIG_MONTH,   | Mes de la última configuración.                                                                                                    |  |
| 22        | HR_LAST_CONFIG_DAY,     | Día de la última configuración.                                                                                                    |  |
| 23        | HR_LAST_CONFIG_HOUR,    | Hora de la última configuración.                                                                                                    |  |
| 24        | HR_LAST_CONFIG_MINUTE,  | Minuto de la última configuración.                                                                                                    |  |
| 25        | HR_LAST_CONFIG_SECOND   | Segundo de la última configuración.                                                                                                    |  |
| 26        | HR_CURRENT_YEAR         | Año actual.                                                                                                    |  |
| 27        | HR_CURRENT_MONTH        | Mes actual.                                                                                                    |  |
| 28        | HR_CURRENT_DAY          | Día actual.                                                                                                    |  |
| 29        | HR_CURRENT_HOUR         | Hora actual.                                                                                                    |  |
| 30        | HR_CURRENT_MINUTE       | Minuto actual.                                                                                                    |  |
| 31        | HR_CURRENT_SECOND       | Segundo actual.                                                                                                    |  |
|           |                         | Reservado.                                                                                                    |  |

| DIRECCIÓN | REGISTRO                     | DESCRIPCIÓN                                                                                                    |
|-----------|------------------------------|----------------------------------------------------------------------------------------------------|
| 34        | HR_RESET_COUNTER_CHD1        | Reinicia el contador del canal digital 1.                                                                                               |
|           |                              | <b>Nota:</b> Escribir 1 reinicia el contador de este canal si está configurado para permitir el reinicio a través de Modbus TCP y MQTT. |
| 35        | HR_RESET_COUNTER_CHD2        | Reinicia el contador del canal digital 2.                                                                                               |
|           |                              | <b>Nota:</b> Escribir 1 reinicia el contador de este canal si está configurado para permitir el reinicio a través de Modbus TCP y MQTT. |
| 36        | HR_RESET_COUNTER_CHD3        | Reinicia el contador del canal digital 3.                                                                                               |
|           |                              | <b>Nota:</b> Escribir 1 reinicia el contador de este canal si está configurado para permitir el reinicio a través de Modbus TCP y MQTT. |
| 37        | HR_RESET_COUNTER_CHD4        | Reinicia el contador del canal digital 4.                                                                                               |
|           |                              | Nota: Escribir 1 reinicia el contador de este canal si esta configurado para permitir el reinicio a través de Modbus TCP y MQTT.        |
| 38        | HR_RESET_COUNTER_CHD5        | Reinicia el contador del canal digital 5.                                                                                               |
|           |                              | <b>Nota:</b> Escribir 1 reinicia el contador de este canal si esta configurado para permitir el reinicio a través de Modbus TCP y MQTT. |
| 39        | HR_RESET_COUNTER_CHD6        | Reinicia el contador del canal digital 6.                                                                                               |
|           |                              | <b>Nota:</b> Escribir 1 reinicia el contador de este canal si esta configurado para permitir el reinicio a través de Modbus TCP y MQTT. |
|           |                              | Reservado.                                                                                                    |
| 41        | HR_DIGITAL_OUT1_VALUE        | Estado y control de la salida digital (on = 1/off = 0).<br>Permite leer y escribir en la salida.                                        |
| 42        | HR_DIGITAL_OUT2_VALUE        | Estado y control de la salida digital (on = 1/off = 0).<br>Permite leer y escribir en la salida.                                        |
|           |                              | Reservado.                                                                                                    |
| 45        | HR_CHD1_STATUS               | Estado del canal digital:                                                                                                    |
|           |                              | NOT_CONFIGURED $\rightarrow 0$ ;<br>OK $\rightarrow 1$ :                                                                                |
|           |                              | CONFIG_ERROR $\rightarrow$ 2.                                                                                                    |
| 46        | HR_CHD1_VALUE_HIGH           | Modo contador: Valor del contador en 32bits.                                                                                            |
| 47        | HR_CHD1_VALUE_LOW            | Modo evento: Nivel lógico de la entrada.                                                                                                |
| 48        | HR_CHD1_TIME_STAMP_LAST_HIGH | Timestamp del último evento. 32bits. Formato Unix.                                                                                      |
| 49        | HR_CHD1_TIME_STAMP_LAST_LOW  | Description                                                                                                    |
| 56        |                              | Reservado.                                                                                                    |
| 50        |                              | NOT_CONFIGURED $\rightarrow$ 0;                                                                                                    |
|           |                              | $OK \rightarrow 1;$                                                                                                    |
| E7        |                              | $CONFIG\_ERROR \rightarrow 2.$                                                                                                    |
| 58        |                              | Modo contador: Valor del contador en 32bits.<br>Modo evento: Nivel lógico de la entrada.                                                |
| 59        | HR_CHD2_TIME_STAMP_LAST_HIGH |                                                                                                    |
| 60        | HR CHD2 TIME STAMP LAST LOW  | Timestamp del último evento. 32bits. Formato Unix.                                                                                      |
|           |                              | Reservado.                                                                                                    |
| 67        | HR_CHD3_STATUS               | Estado del canal digital:                                                                                                    |
|           |                              | NOT_CONFIGURED $\rightarrow 0$ ;                                                                                                    |
|           |                              | $CONFIG\_ERROR \rightarrow 2.$                                                                                                    |
| 68        | HR_CHD3_VALUE_HIGH           | Modo contador: Valor del contador en 32bits.                                                                                            |
| 69        | HR_CHD3_VALUE_LOW            | Modo evento: Nivel lógico de la entrada.                                                                                                |
| 70        | HR_CHD3_TIME_STAMP_LAST_HIGH | Timestame del últime evente 32bite. Esemete Lleiv                                                                                       |
| 71        | HR_CHD3_TIME_STAMP_LAST_LOW  | וווופטמווף עפו עועוווט פיפוונט. געטונג. רטווומנט טווג.                                                                                  |

| DIRECCIÓN | REGISTRO                     | DESCRIPCIÓN                                                                                                    |
|-----------|------------------------------|----------------------------------------------------------------------------------------------------|
|           |                              | Reservado.                                                                                                    |
| 78        | HR_CHD4_STATUS               | Estado del canal digital:<br>NOT_CONFIGURED $\rightarrow$ 0;<br>OK $\rightarrow$ 1;<br>CONFIG ERROR $\rightarrow$ 2.     |
| 79        | HR_CHD4_VALUE_HIGH           | Modo contador: Valor del contador en 32bits.                                                                             |
| 80        | HR CHD4 VALUE LOW            | Modo evento: Nivel lógico de la entrada.                                                                                 |
| 81        | HR CHD4 TIME STAMP LAST HIGH |                                                                                                    |
| 82        | HR_CHD4_TIME_STAMP_LAST_LOW  | Timestamp del último evento. 32bits. Formato Unix.                                                                       |
|           |                              | Reservado.                                                                                                    |
| 89        | HR_CHD5_STATUS               | Estado del canal digital:<br>NOT_CONFIGURED $\rightarrow$ 0;<br>OK $\rightarrow$ 1;<br>CONFIG_ERROR $\rightarrow$ 2.     |
| 90        | HR_CHD5_VALUE_HIGH           | Modo contador: Valor del contador en 32bits.                                                                             |
| 91        | HR_CHD5_VALUE_LOW            | Modo evento: Nivel lógico de la entrada.                                                                                 |
| 92        | HR_CHD5_TIME_STAMP_LAST_HIGH | Timestamo del último evento 32bite. Formato Univ                                                                         |
| 93        | HR_CHD5_TIME_STAMP_LAST_LOW  | nnestanip dei ditino evento. 320its. Formato Onix.                                                                       |
|           |                              | Reservado.                                                                                                    |
| 100       | HR_CHD6_STATUS               | Status del canal digital:<br>NOT_CONFIGURED $\rightarrow$ 0;<br>OK $\rightarrow$ 1;<br>CONFIG_ERROR $\rightarrow$ 2.     |
| 101       | HR_CHD6_VALUE_HIGH           | Modo contador: Valor del contador en 32bits.                                                                             |
| 102       | HR_CHD6_VALUE_LOW            | Modo evento: Nivel lógico de la entrada.                                                                                 |
| 103       | HR_CHD6_TIME_STAMP_LAST_HIGH | Timostern del último questo 20kite. Comete Univ                                                                          |
| 104       | HR_CHD6_TIME_STAMP_LAST_LOW  | l'imestamp dei ultimo evento. 320its. Formato Unix.                                                                      |
|           |                              | Reservado.                                                                                                    |
| 109       | HR_CH1_STATUS                | Estado del canal analógico 1:<br>NOT_CONFIGURED $\rightarrow$ 0;<br>OK $\rightarrow$ 1;<br>CONFIG_ERROR $\rightarrow$ 2. |
|           |                              | Reservado.                                                                                                    |
| 111       | HR_CH1_MV_MA_VALUE_H         | Valor en la unidad de medida (mA o V). Formato Float 32 bits.                                                            |
| 112       | HR_CH1_MV_MA_VALUE_L         | ``´´                                                                                                    |
| 113       | HR_CH1_SENSE_USER_RANGE_H    | Valor en el rango del usuario. Formato Float 32bits.                                                                     |
| 114       | HR_CH1_SENSE_USER_RANGE_L    | Nota: Este es el mismo valor de la publicación en la nube.                                                               |
| 120       | HR_CH2_STATUS                | Estado del canal analógico 2:<br>NOT_CONFIGURED $\rightarrow$ 0;<br>OK $\rightarrow$ 1;<br>CONFIG_ERROR $\rightarrow$ 2. |
|           |                              | Reservado.                                                                                                    |
| 122       | HR_CH2_MV_MA_VALUE_H         | Valor en la unidad de medida (mA o V). Formato Float 32 bits.                                                            |
| 123       | HR_CH2_MV_MA_VALUE_L         | · · · /                                                                                                    |
| 124       | HR_CH2_SENSE_USER_RANGE_H    | Valor en el rango del usuario. Formato Float 32bits.                                                                     |
| 125       | HR_CH2_SENSE_USER_RANGE_L    | Nota: Este es el mismo valor de la publicación en la nube.                                                               |
|           |                              | Reservado.                                                                                                    |
| 130       | HR_MQTT_LAST_UPDATE_YEAR     | Año del último envío para el Broker MQTT.                                                                                |
| 131       | HR_MQTT_LAST_UPDATE_MONTH    | Mes del último envío para el Broker MQTT.                                                                                |
| 132       | HR_MQTT_LAST_UPDATE_DAY      | Día del último envío para el Broker MQTT.                                                                                |

| DIRECCIÓN | REGISTRO                       | DESCRIPCIÓN                                                                                                    |
|-----------|--------------------------------|----------------------------------------------------------------------------------------------------|
| 133       | HR_MQTT_LAST_UPDATE_HOUR       | Hora del último envío para el Broker MQTT.                                                                                                    |
| 134       | HR_MQTT_LAST_UPDATE_MINUTE     | Minuto del último envío para el Broker MQTT.                                                                                                    |
| 135       | HR_MQTT_LAST_UPDATE_SECOND     | Segundo del último envío para el Broker MQTT.                                                                                                    |
| 136       | HR_MQTT_STATUS_BROKER          | Estado de comunicación con el Broker MQTT.<br>Broker_Disconnected $\rightarrow$ 0;<br>Broker_Connected $\rightarrow$ 1;<br>Broker_Dns_Error $\rightarrow$ 2;<br>Broker_Broker_Error $\rightarrow$ 3;<br>Broker_Broker_Connecting $\rightarrow$ 4. |
|           |                                | Reservado.                                                                                                    |
| 139       | HR_WIFI_IRSS                   | Calidad de la señal entre el dispositivo y el puerto de enlace Wi-Fi se muestra en porcentaje. Cuanto más alto es el valor, mejor es la señal.                                                                                                    |
|           |                                | Reservado.                                                                                                    |
| 141       | HR_LAN_GATEWAY_COM_STATUS      | Estado de la comunicación ETH.<br>Gateway_Disconnected $\rightarrow$ 0;<br>Gateway_Connected $\rightarrow$ 1;<br>Gateway_Wifi_Provision_Error $\rightarrow$ 2;<br>Gateway_Dhcp_Getting_Ip $\rightarrow$ 3;<br>Gateway_Dhcp_Error $\rightarrow$ 4. |
| 142       | HR_LAN_IP_ADDR_0_1             | Dirección IPv4. Dos octetos por registro.                                                                                                    |
| 143       | HR_LAN_IP_ADDR_2_3             | Dec 0 . Dec 1 . Dec 2 . Dec 3                                                                                                    |
| 144       | HR_LAN_MASK_ADDR_0_1           | Máscara. Dos octetos por registro.                                                                                                    |
| 145       | HR_LAN_MASK_ADDR_2_3           | Dec 0 . Dec 1 . Dec 2 . Dec 3                                                                                                    |
| 146       | HR_LAN_GATEWAY_ADDR_0_1        | Puerto de enlace. Dos octetos por registro.                                                                                                    |
| 147       | HR_LAN_GATEWAY_ADDR_2_3        | Dec 0 . Dec 1 . Dec 2 . Dec 3                                                                                                    |
| 148       | HR_LAN_DNS_ADDR_0_1            | IP del servidor de DNS. Dos octetos por registro.                                                                                                    |
| 149       | HR_LAN_DNS_ADDR_2_3            |                                                                                                    |
| 454       |                                | Reservado.                                                                                                    |
| 151       | HR_LAN_IPV6_ADDR_0_1,          |                                                                                                    |
| 152       | IR_LAN_IPV6_ADDR_2_3,          |                                                                                                    |
| 153       | HR_LAN_IPV6_ADDR_6_7           |                                                                                                    |
| 104       | HR_LAN_IPV6_ADDR_6_7,          | Dirección IPv6 – Local. Formato hexadecimal.                                                                                                    |
| 155       | HR_LAN_IPV6_ADDR_8_9,          | $0_1 \cdot 2_3 \cdot 4_3 \cdot 0_1 \cdot 0_3 \cdot 0_1 \cdot 1_2 \cdot 1_3 \cdot 1_4 \cdot 1_3$                                                                                                    |
| 150       | HR_LAN_IPV6_ADDR_10_11,        |                                                                                                    |
| 157       | HR_LAN_IPV6_ADDR_12_13,        |                                                                                                    |
| 100       | HR_LAN_IPV6_ADDR_14_13,        |                                                                                                    |
| 109       | HR_LAN_IPV6_GLOBAL_ADDR_0_1,   |                                                                                                    |
| 161       | HR_LAN_IPV6_GLOBAL_ADDR_4_5    |                                                                                                    |
| 101       | HR_LAN_IPV6_GLOBAL_ADDR_4_5,   |                                                                                                    |
| 102       | HR_LAN_IPV6_GLOBAL_ADDR_6_7,   | Dirección IPv6 – Global. Formato hexadecimal.                                                                                                    |
| 103       | HR_LAN_IPV6_GLOBAL_ADDR_6_9,   | 0_1 . 2_3 . 4_3 . 0_7 . 0_3 . 10_11 . 12_13 . 14_13                                                                                                    |
| 164       | HR_LAN_IPV6_GLOBAL_ADDR_10_11, |                                                                                                    |
| 100       |                                |                                                                                                    |
| 100       |                                | Nivel légico de la entrada digital 4                                                                                                    |
| 10/       |                                | Nivel lógico de la entrada digital 1.                                                                                                    |
| 100       |                                | Nivel lógico de la entrada digital 2.                                                                                                    |
| 109       |                                | Nivel lógico de la entrada digital 4                                                                                                    |
| 170       |                                | Nivel lógico de la entrada digital 5                                                                                                    |
| 170       |                                | Nivel lógico de la entrada digital 6.                                                                                                    |
| 172       |                                | niver logico de la critiada digital 0.                                                                                                    |

# 8 SOFTWARE DE CONFIGURACÓN

El software **NXperience** es la principal herramienta de configuración y diagnóstico de **DigiRail OEE** y permite explorar todas las características y recursos del dispositivo, comunicándose a través de su interfaz USB o mediante Modbus TCP. Sin embargo, es importante señalar que **NXperience** no es un sistema de supervisión y no tiene la funcionalidad de un Broker MQTT. Se deben buscar sistemas apropiados para la aplicación a fin de disfrutar de todos los beneficios del dispositivo.

En este manual se describen las funcionalidades genéricas del software. Para más información, consultar el manual de instrucciones específico. Se puede descargar gratuitamente el software desde nuestro sitio web <u>www.novus.com.br</u>, en el área de descargas.

# 8.1 CONFIGURANDO DIGIRAIL OEE CON NXPERIENCE

Puedes configurar el **DigiRail OEE** al hacer clic en el botón **Configurar**, ubicado en la pantalla de inicio de **NXperience**. En las siguientes secciones se describe cada uno de los parámetros que se pueden configurar y sus particularidades.

#### 8.1.1 INFORMACIÓN GENERAL DEL DISPOSITIVO

| onligura | cion General            |                   |             |                     |
|----------|-------------------------|-------------------|-------------|---------------------|
|          |                         |                   |             |                     |
|          | Informa                 | ación             |             | Reloj               |
|          | Nombre del dispositivo: | DigiRail OEE      | Fecha/Hora: | 31/08/2020 12:58:05 |
| <u> </u> | Ubicación:              | Factory           | GMT:        | 00:00 (UTC) -       |
|          | Número de serie:        | 1                 |             |                     |
|          | Modelo:                 | DigiRail OEE      |             |                     |
| <b>Ö</b> | Versión de firmware:    | 0.02              |             |                     |
| <b></b>  | Dirección MAC:          | 00:26:A4:00:00:00 |             |                     |
|          |                         |                   |             |                     |

Figura 19 – Configuración general

#### INFORMACIÓN

- Nombre del Dispositivo: Permite configurar una nombre de identificación para el dispositivo. El campo permite hasta 20 caracteres.
- Ubicación: Permite informar la ubicación donde se colocó el dispositivo. El campo permite hasta 40 caracteres.
- Modelo: Muestra el modelo del dispositivo.
- Número de Serie: Muestra el número único de identificación del dispositivo.
- Versión de Firmware: Muestra la versión de firmware grabada en el dispositivo.
- Dirección MAC: Muestra la dirección MAC del dispositivo.

#### RELOJ

- Fecha/Hora: Muestra la fecha y la hora del sistema Windows, que será utilizado por NXperience para ajustar el reloj del dispositivo en el momento de enviar la configuración.
- GMT: Permite ajustar el GMT del lugar donde se utilizará el dispositivo (preferiblemente durante el primer uso).

# 8.1.2 COMUNICACIÓN

Esta pantalla presenta las pestañas Ethernet o Wi-Fi, Protocolo Modbus-TCP, Protocolo MQTT y RS485.

#### ETHERNET

Esta pestaña es específica del modelo DigiRail OEE - ETH.

|          | <b>S</b><br>s              |          |     |      |     |      |    |      |     |      |     |      |     |      | D   | ligiRail | OEE<br>/alidable |
|----------|----------------------------|----------|-----|------|-----|------|----|------|-----|------|-----|------|-----|------|-----|----------|------------------|
|          | Ethernet ModBus-TCP        | MQ       | П   | F    | ۲S  | 485  |    |      |     |      |     |      |     |      |     |          |                  |
|          | Obtener la dirección:      | Estático | 5   |      |     |      |    | Ŧ    | ]   |      |     |      |     |      |     |          |                  |
|          | Dirección IP:              | 192      | ].[ | 168  | ].  | 1    | ]. | 100  | ]   |      |     |      |     |      |     |          |                  |
|          | Máscara de red:            | 255      | ]•[ | 255  | ].  | 255  | ]. | 0    | ]   |      |     |      |     |      |     |          |                  |
| •        | Puerto de enlace estándar: | 192      | ]•[ | 168  | ].[ | 1    | ]. | 1    | ]   |      |     |      |     |      |     |          |                  |
| Č        | Servidor DNS:              | 8        | ].[ | 8    | ].[ | 8    | ]. | 8    | ]   |      |     |      |     |      |     |          |                  |
| <b>O</b> | Dirección IPv6:            | 2803     | ]:[ | 49b4 | :   | 0d47 | :  | 8c09 | ]:[ | 305e | ):[ | bc4c | ]:[ | 614b | ]:[ | 3089     |                  |
| <b>1</b> | Servidor DNS:              | 2001     | ]:[ | 4860 | :   | 4860 | :  | 0000 | ]:[ | 0000 | ):[ | 0000 | ]:[ | 0000 | ]:[ | 8844     |                  |
| 6        | Prefijo:                   | 64       | ]   |      |     |      |    |      |     |      |     |      |     |      |     |          |                  |
|          |                            |          |     |      |     |      |    |      |     |      |     |      |     |      |     |          |                  |
|          |                            |          |     |      |     |      |    |      |     |      |     |      |     |      |     |          |                  |
|          |                            |          |     |      |     |      |    |      |     |      |     |      |     |      |     |          |                  |
|          |                            |          |     |      |     |      |    |      |     |      |     |      |     |      |     |          |                  |
|          |                            |          |     |      |     |      |    |      |     |      |     |      |     |      |     |          |                  |

Figura 20 – Ethernet

- Obtener la Dirección: Permite definir la forma en que DigiRail OEE ETH intentará adquirir una IP: DHCP (Dynamic Host Configuration Protocol), un protocolo que permite que la IP del dispositivo (Internet Protocol) sea asignada por el servidor de la red, o Estático, que permite al usuario establecer la dirección IP, la máscara de subred y el puerto de enlace por defecto para la conexión. En este caso, también se debe definir el servidor DNS (Domain Name System).
- Configuración para IPv4:
  - Dirección IP: Permite ingresar la dirección IP que se utilizará. Este parámetro se refiere a la identificación del dispositivo en una red local o pública. Cada computadora o dispositivo en Internet o en la red interna tiene una IP única. Es un campo obligatorio cuando el parámetro Obtener la Dirección se establece en "Estático".
  - Máscara de Red: Permite ingresar la máscara de red, también conocida como subnet mask o netmask, que se utilizará. Este parámetro
    permite dividir una red específica en subredes más pequeñas, haciendo más efectivo el uso de un cierto espacio de direcciones IP. Es un
    campo obligatorio cuando el parámetro Obtener la Dirección se establece en "Estático".
  - **Puerto de Enlace Estándar**: Permite definir el puerto de enlace que se utilizará. Este parámetro se refiere a la dirección del dispositivo en la red que lo conecta a la Internet. Es un campo obligatorio cuando el parámetro **Obtener la Dirección** se establece en "Estático".
  - Servidor DNS: Permite definir el servidor DNS que se utilizará. Este parámetro se refiere a un sistema de gestión de nombres jerárquico y
    distribuido para computadoras, servicios o cualquier recurso conectado a la Internet o a una red privada. Es un campo obligatorio cuando
    el parámetro Obtener la Dirección se establece en "Estático".
- Configuración para IPv6:
  - Dirección IP: Permite ingresar la dirección de IPv6 que se utilizará. Este parámetro se refiere a la identificación del dispositivo en una red local o pública. Cada computadora o dispositivo en Internet o en la red interna tiene una IP única. Es un campo obligatorio cuando el parámetro Obtener la Dirección se establece en "Estático".
  - Servidor DNS: Permite definir el servidor DNS a utilizar. Este parámetro se refiere a la dirección del dispositivo en la red que lo conecta a la Internet. Es un campo obligatorio cuando el parámetro Obtener la Dirección se establece en "Estático".
  - **Prefijo:** Permite definir el prefijo a utilizarse.

#### WI-FI

Esta pestaña es específica del modelo DigiRail OEE - WRL.

| Wi-Fi ModBus-TCF        | MQTT     |    | RS48 | 5  |      |     |      |    |      |     |     |     |     |      |    |
|-------------------------|----------|----|------|----|------|-----|------|----|------|-----|-----|-----|-----|------|----|
| SSID del Access Point   |          |    | NC   | οv | US   |     |      | 1  |      |     |     |     |     |      |    |
| Contraseña del Access   | Point:   |    | •••• | •  |      | _   | ۲    |    |      |     |     |     |     |      |    |
| Obtener la dirección:   | Estátio  | :0 |      |    |      |     | •    | ]  |      |     |     |     |     |      |    |
| Dirección IP:           | 192      | ]. | 168  | ]. | 0    | ].[ | 100  | ]  |      |     |     |     |     |      |    |
| Máscara de red:         | 255      |    | 255  | ]. | 255  | ].[ | 0    | ]  |      |     |     |     |     |      |    |
| Puerta de enlace estáno | lar: 192 |    | 168  | ]. | 1    | ].[ | 1    | ]  |      |     |     |     |     |      |    |
| Servidor DNS:           | 8        |    | 8    | ]. | 8    | ].[ | 8    | ]  |      |     |     |     |     |      |    |
| Dirección IPv6:         | 2803     | :  | 49b4 | ]: | 0d47 | ]:[ | 8c09 | ]: | 305e | : b | c4c | : 6 | 14b | : 30 | 89 |
| Servidor DNS:           | 2001     | :  | 4860 | :  | 4860 | ]:[ | 0000 | :  | 0000 | : 0 | 000 | : 0 | 000 | : 88 | 44 |
| Prefijo:                | 64       | ٦  |      |    |      |     |      |    |      |     |     |     |     |      |    |

Figura 21 - Modelo DigiRail OEE - WRL

- Configuración para Wi-Fi:
  - SSID de Access Point: Permite ingresar el nombre de la red Wi-Fi a la que DigiRail OEE WRL intentará conectarse. El campo permite hasta 32 caracteres alfanuméricos.
  - Contraseña de Access Point: Permite ingresar la contraseña de la red Wi-Fi a la que DigiRail OEE WRL intentará conectarse. El campo permite hasta 21 caracteres alfanuméricos.
- Obtener la Dirección: Permite definir la forma en que DigiRail OEE WRL intentará adquirir una IP: DHCP (Dynamic Host Configuration Protocol), un protocolo que permite que la IP del dispositivo (Internet Protocol) sea asignada por el servidor de la red, o Estático, que permite al usuario establecer la dirección IP, la máscara de subred y el puerto de enlace por defecto para la conexión. En este caso, también se debe definir el servidor DNS (Domain Name System).
- Configuraciones para IPv4:
  - Dirección IP: Permite ingresar la dirección IP que se utilizará. Este parámetro se refiere a la identificación del dispositivo en una red local o pública. Cada computadora o dispositivo en Internet o en la red interna tiene una IP única. Es un campo obligatorio cuando el parámetro Obtener la Dirección se establece en "Estático".
  - Máscara de Red: Permite ingresar la máscara de red, también conocida como subnet mask o netmask, que se utilizará. Este parámetro
    permite dividir una red específica en subredes más pequeñas, haciendo más efectivo el uso de un cierto espacio de direcciones IP. Es un
    campo obligatorio cuando el parámetro Obtener la Dirección se establece en "Estático".
  - **Puerto de Enlace Estándar**: Permite definir el puerto de enlace que se utilizará. Este parámetro se refiere a la dirección del dispositivo en la red que lo conecta a la Internet. Es un campo obligatorio cuando el parámetro **Obtener la Dirección** se establece en "Estático".
  - Servidor DNS: Permite definir el servidor DNS que se utilizará. Este parámetro se refiere a un sistema de gestión de nombres jerárquico y
    distribuido para computadoras, servicios o cualquier recurso conectado a la Internet o a una red privada. Es un campo obligatorio cuando
    el parámetro Obtener la Dirección se establece en "Estático".
- Configuraciones para IPv6:
  - Dirección IP: Permite ingresar la dirección de IPv6 que se utilizará. Este parámetro se refiere a la identificación del dispositivo en una red local o pública. Cada computadora o dispositivo en Internet o en la red interna tiene una IP única. Es un campo obligatorio cuando el parámetro Obtener la Dirección se establece en "Estático".
  - Servidor DNS: Permite definir el servidor DNS a utilizar. Este parámetro se refiere a la dirección del dispositivo en la red que lo conecta a la Internet. Es un campo obligatorio cuando el parámetro Obtener la Dirección se establece en "Estático".
  - Prefijo: Permite definir el prefijo a utilizarse.

| ∏OVປ<br>Conexiones                                     | 5                                             | DigiRail OEE<br><sub>Validable</sub> |
|--------------------------------------------------------|-----------------------------------------------|--------------------------------------|
|                                                        | Ethernet ModBus-TCP MQTT RS485                |                                      |
|                                                        | Habilitar protocolo: Habilitado Puerto de ser | rvicio: 502                          |
| <ul> <li>♦</li> <li>♦</li> <li>♦</li> <li>♦</li> </ul> |                                               |                                      |

- Figura 22 Protocolo Modbus-TCP
- Habilitar Protocolo: Permite habilitar o deshabilitar el servicio Modbus-TCP.
- Puerto de Servicio: Permite definir el puerto TCP en el que estará disponible el servicio.

### PROTOCOLO MQTT

| Ethernet ModB        | US TCP MOTT RS485 |                       |                        |
|----------------------|-------------------|-----------------------|------------------------|
| Habilitar MQTT:      | Habilitado        | Nube:                 | General                |
| Usuario del Broker:  |                   | Puerto de servicio:   | 1883                   |
| Contraseña del Bro   | ker:              | QoS:                  | 0                      |
| Intervalo de Publica | ción: 60 segundos | Retener Datos (retair | n): No                 |
| URL o IP del Broker  |                   |                       |                        |
| ID del Dispositivo:  |                   |                       |                        |
| Tópico:              | Editar            | Seguridad:            | TLS V1.2 - Self signed |
| Certificado CA:      | Buscar            | Certificado Cliente:  | Buscar                 |
|                      | Ninguno           | Ninguno               |                        |

Figura 23 - Protocolo MQTT

- Habilitar MQTT: Permite habilitar o deshabilitar el envío de datos a través del protocolo MQTT.
- Nube: Permite seleccionar la plataforma a utilizarse durante la conexión con el Broker MQTT: Plataforma genérica, Google Cloud, Amazon AWS, Microsoft Azure o NOVUS Cloud. Dependiendo de la opción elegida, los demás parámetros se ajustarán a los requisitos específicos de la plataforma. Para personalizar todos los parámetros, debe seleccionar la opción "General".
- Usuario del Broker: Permite ingresar el nombre del usuario registrado en el Broker. El campo permite hasta 32 caracteres. Si el campo está vacío, la conexión se hará en modo anónimo. Parámetro no necesario para Google Cloud y Microsoft Azure.
- Contraseña del Broker: Permite introducir la contraseña del usuario registrado en el Broker. El campo permite hasta 42 caracteres. Si el campo está vacío, la conexión se hará en modo anónimo. Parámetro no necesario para Google Cloud y Microsoft Azure.
- Puerto de Servicio: Permite definir el número del puerto utilizado para hacer la conexión con el Broker.
- Intervalo de Publicación: Permite establecer el intervalo en segundos con el que se publicarán los datos en el MQTT Broker.
- QoS: Permite seleccionar el nivel de calidad de servicio utilizado para el envío de mensajes MQTT: 0 o 1.
- Retener Datos: Permite definir si los datos deben o no ser retenidos en la nube. Ni todas las plataformas soportan esta característica.
- URL o IP del Broker: Permite ingresar la dirección del Broker, que puede ser un URL (Uniform Resource Locator) o una IP. El campo permite hasta 60 caracteres.
- ID del Dispositivo: Permite ingresar una ID para el dispositivo.
- ID del Proyecto: Permite ingresar una ID para el proyecto. Parámetro exclusivo de Google Cloud.
- ID del Registro: Permite ingresar una ID para el registro. Parámetro exclusivo Google Cloud.

- Región: Permite definir una región para la conexión: "Us-central1", "Europe-west1" o "Asia-east1". Parámetro exclusivo de Google Cloud.
- Temas: Al hacer clic en el botón Editar, se pueden ingresar los temas a utilizar para la conexión:

| Temas                                                        |  |
|--------------------------------------------------------------|--|
| Temas de Publicación - DigiRail OEE publica datos en la nube |  |
| Tema de publicación de datos periódicos y eventos:           |  |
|                                                              |  |
| Tema de confirmación de la configuración:                    |  |
|                                                              |  |
| Tema de confirmación del comando:                            |  |
|                                                              |  |
| Temas de Subscripción - DigiRail OEE recibe datos de la nube |  |
| Tema para recibir configuraciones:                           |  |
|                                                              |  |
| Tema para recibir comandos:                                  |  |
|                                                              |  |
| Aplicar Cancelar                                             |  |

#### Figura 24 – Temas

- Temas de Publicación: Permite que el dispositivo publique datos en la nube. Para más información sobre los temas de publicación, véase sección <u>TEMAS DE PUBLICACIÓN Y SUBSCRIPCIÓN</u> del capítulo <u>PROTOCOLO MQTT</u>.
  - Tema de publicación de datos periódicos y eventos;
  - Tema de confirmación de configuración;
  - Tema de confirmación de comando.
- Temas de Subscripción: Permite que el dispositivo reciba datos en la nube. Para más información sobre los temas de publicación, véase sección <u>TEMAS DE PUBLICACIÓN Y SUBSCRIPCIÓN</u> del capítulo <u>PROTOCOLO MQTT</u>.
  - Tema para recibir configuraciones;
  - Tema para recibir comandos.
- Clave Primaria: Permite ingresar la clave primaria a utilizar. Parámetro exclusivo de Microsoft Azure.
- Seguridad: Permite definir el protocolo y la encriptación de datos para una comunicación segura con el Broker MQTT.
  - Ninguna: No se utilizarán medidas de seguridad.
  - TLS V1.2 CA Solamente: Si se selecciona esta opción, la comunicación con el Broker utilizará el protocolo Transport Layer Security (TLS) 1.2, que requiere un certificado TLS reconocido por una autoridad de certificación (CA), para garantizar la privacidad y la integridad de los datos.
  - TLS V1.2 Self Signed: Si se selecciona esta opción, la comunicación con el Broker utilizará el protocolo Transport Layer Security (TLS)
     1.2, que, además del certificado TLS reconocido por una autoridad de certificación (CA), también requiere la autenticación del certificado del cliente y su clave privada para garantizar la privacidad y la integridad de los datos.

Nota: Los archivos certificados CA, certificados cliente y de llave privada se aceptan sólo en los formatos .pem y .der.

| Dig Dig Dig Dig Dig Dig Dig Dig Dig Dig                                                                 | iRail OEE<br><sub>Validable</sub> |
|----------------------------------------------------------------------------------------------------|-----------------------------------|
| Ethernet ModBus-TCP MQIT RS485   Baud rate: 1200 •   Paridad: None •   Stop Bits: 1 •   Timeout: 500 ms |                                   |
|                                                                                                    |                                   |

# Figura 25 – RS485

- Stop Bits: Permite definir el número de Stop Bits que se utilizarán por la interfaz RS485.
- Baud Rate: Permite definir el Baud Rate de la interfaz RS485: 1200, 2400, 4800, 9600, 19200, 38400, 57600 o 115200.
- Paridad: Permite definir la paridad a utilizarse por la interfaz RS485: Par, impar o ninguna.

# RS485

• **Timeout:** Permite definir un período de tiempo (en ms) que la interfaz RS485 utilizará para definir cuánto tiempo el dispositivo esperará una respuesta de un esclavo de la red. Se puede configurar este parámetro con un valor mínimo de 10 ms y un valor máximo de 65535 ms.

# 8.1.3 CANALES

### CANALES ANALÓGICOS

| ∏OVປ<br><sub>Canales</sub> | 2             |                   |             | DigiRail OEE<br>Validable |
|----------------------------|---------------|-------------------|-------------|---------------------------|
|                            | <b>I/O</b>    |                   | Analógico 1 |                           |
|                            | Analógico 1 🗹 | Tipo de entrada:  | 0-5 V       | -                         |
|                            | Analógico 2   | Modo:             | Instantáneo | •                         |
| - 🗲                        | Digital 1     | No. de decimales: | 0           |                           |
|                            | Digital 2     | Límite inferior:  | 10          |                           |
| ~                          |               | Límite superior:  | 20          |                           |
| • <u> </u>                 | Digital 3     | Valor de error:   | 327         |                           |
| <b>\$</b>                  | Digital 4 🥣   |                   |             |                           |
|                            | Digital 5     |                   |             |                           |
|                            | Digital 6     |                   |             |                           |
|                            | Todos Canales |                   |             |                           |
|                            | General       |                   |             |                           |

Figura 26 - Canales analógicos

- Tipo de entrada: Permite definir el tipo de sensor que se utilizará en cada canal analógico.
- Número de Decimales: Permite definir el número de decimales que se utilizarán en la publicación del valor calculado.
- Límite Inferior: Permite definir un valor mínimo para el sensor seleccionado.
- Límite Superior: Permite definir un valor máximo para el sensor seleccionado.
- Valor de Error: Permite definir el valor de error que se considerará cuando se detecte un error en la lectura del sensor.

|   | I/O           |                           | Digital 1  |                     |
|---|---------------|---------------------------|------------|---------------------|
|   | Analógico 1   | Tipo de entrada:          | Evento     | •                   |
|   | Analógico 2   | Tipo de sensor:           | NPN        | •                   |
|   | Digital 1     | Borde de recuento:        | Ascendente | •                   |
| , | Digital 2     | Debounce:                 | 500        | milisegundos        |
|   |               | Modo de la puesta a cero: | Calendario | 🔲 MQTT / Modbus TCF |
|   |               | L                         |            |                     |
|   | Digital 4     |                           |            |                     |
|   | Digital 5     |                           |            |                     |
|   | Digital 6     |                           |            |                     |
|   | Fodos Canales |                           |            |                     |
|   |               |                           |            |                     |

#### **CANAIS DIGITALES**

#### Figura 27 - Canales digitales

- Tipo de Entrada: Permite definir el tipo de la entrada digital: Recuento o Evento.
- Tipo de Sensor: Permite definir el tipo de sensor a utilizarse: PNP, NPN o Contacto Seco.
- Borde de Recuento: Permite configurar el borde de recuento deseado: Ascendente, descendente o ambos. De esta manera, el dispositivo aumentará los recuentos o reconocerá un evento siempre que se detecte el borde configurado en la entrada digital.
- **Debounce:** Después de habilitado, permite definir el periodo de *debounce* que se utilizará. El *debounce* se refiere al tiempo de estabilización del sensor (el tiempo mínimo que el sensor debe permanecer en el nivel lógico de interés para que el borde detectado se considere válido).
- Modo de la Puesta a Cero: Permite definir el modo de puesta a cero del canal seleccionado: Periódico y/o MQTT / Modbus TCP. Se pueden
  definir las configuraciones del modo Periódico en la pestaña TODOS LOS CANALES (véase sección <u>TODOS LOS CANALES</u> de este
  capítulo).

| ∏୦♥ህ<br><sub>Canales</sub> | S                                                                                                    | DigiRail OEE<br><sub>Validable</sub>                                                                                                    |
|----------------------------|----------------------------------------------------------------------------------------------------|----------------------------------------------------------------------------------------------------|
|                            | I/O                                                                                                    | General                                                                                                    |
| ♦ (٩٠ % م) ♦               | J/O         Analógico 1         Analógico 2         Digital 1         Digital 2         Digital 3         Digital 4         Digital 5         Digital 6 | Uceneral         Puesta a cero periódica de los canales digitales         Todos los dias en:       00:00:00 Imiliaria         Image: Semanalmente en:       Lunes       a las 00:00:00 Imiliaria         Image: Mensualmente en el día:       1 Imiliaria a las 00:00:00 Imiliaria |
|                            | Todos Canales<br>General                                                                                                    |                                                                                                    |

Figura 28 – Todos los canales

### PUESTA A CERO PERIÓDICA DE LOS CANALES DIGITALES

Permite establecer el modo de puesta a cero periódica para los canales digitales configurados en el modo "Periódico" (véase sección <u>CANALES</u> de este capítulo).

# 8.2 DIAGNÓSTICO

Se puede ver la pestaña de diagnósticos del DigiRail OEE al hacer clic en el botón Diagnósticos, ubicado en la pantalla de inicio de NXperience.

#### 8.2.1 INFORMACIÓN

| NOVUS<br>Diagnóstico                      |                                                                                                    |                                                                          | DigiRail OEE<br><sub>Validable</sub> |
|-------------------------------------------|----------------------------------------------------------------------------------------------------|--------------------------------------------------------------------------|--------------------------------------|
| Conectividad Salidas Entradas Información | Informaç<br>Nombre del dispositivo:<br>Ubicación:<br>Número de serie:<br>Modelo:<br>Versión de firmware:<br>Estado del USB: | ÖES<br>DigiRail OEE<br>Factory<br>1<br>DigiRail OEE<br>0.02<br>Conectado |                                      |

Figura 29 – Configuración general

- Nombre del Dispositivo: Muestra el nombre configurado para el dispositivo.
- Ubicación: Muestra la ubicación del dispositivo, según información configurada en la sección Información General del Dispositivo en la
  pestaña Configuración (véase sección <u>CONFIGURANDO DIGIRAIL OEE CON NXPERIENCE</u> de este capítulo).
- Número de serie: Muestra el número de serie del dispositivo.
- Modelo: Muestra el modelo del dispositivo.
- Versión de firmware: Muestra la versión de firmware actual del dispositivo.
- Estado de la USB: Muestra el estado de la interfaz USB del dispositivo.

| Digital 2                    | Digital 2                                     |                 | Digital 1                                     | ŷ           |
|------------------------------|-----------------------------------------------|-----------------|-----------------------------------------------|-------------|
| 0                            | Valor:                                        | 1<br>30/12/1899 | Evento:<br>Fecha / Hora:                      | Informaci   |
| Digital 4                    | Digital 4                                     |                 | Digital 3                                     | s           |
| C                            | Valor:                                        | 0               | Valor:                                        | Entrad      |
| Digital 6                    | Digital 6                                     |                 | Digital 5                                     | das         |
| Q                            | Valor:                                        | 0               | Valor:                                        | Sali        |
|                              |                                               |                 |                                               | lad         |
| nalógico 2                   | Analógico :                                   | 1               | Analógico 1                                   | ctivi       |
| nalógico 2<br>o del Usuario: | Analógico :<br>Valor en el Rango del Usuario: | 21491436        | Analógico 1<br>Valor en el Rango del Usuario: | onectividad |

Figura 30 – Diagnóstico de los canales de entrada

- Valor: Muestra el valor actual del canal configurado. Cuando se configura el canal como "Evento", este campo muestra el valor 0 o 1. Cuando se configura el canal como "Recuento", este campo muestra el valor del recuento.
- Fecha/Hora: Muestra la fecha y la hora en que se produjo un evento si la entrada digital se ha configurado en el modo Evento (véase sección <u>CANALES DIGITALES</u> de este capítulo).
- Valor en la Unidad de Ingeniería: Muestra el valor medido por el canal en V o mA, según el tipo de canal configurado.

# 8.2.3 SALIDAS

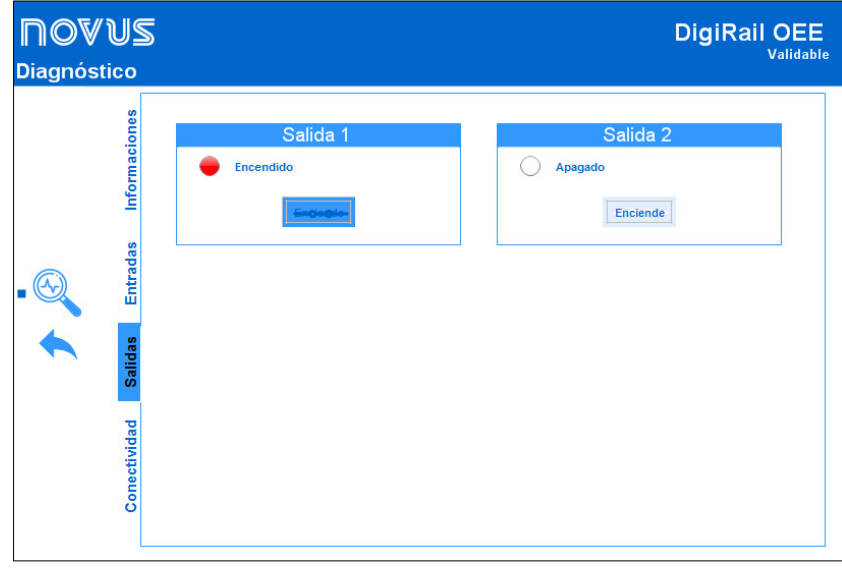

Figura 31 - Diagnóstico de las salidas

Esta sección le permite forzar las salidas 1 y 2 a un estado de encendido o apagado haciendo clic en el botón **Encender**, además de mostrar el estado actual de cada salida.

| <b>∏O</b> ▼<br>Diagnós | ′US<br>tico |                                         |                   |                       | DigiRail OEE<br>Validab |
|------------------------|-------------|-----------------------------------------|-------------------|-----------------------|-------------------------|
|                        | ones        | Wi-Fi                                   |                   | Modbus TCP            |                         |
|                        | naci        | Calidad de la señal Wi-Fi:              | -54 dbm           | Porta:                | 502                     |
|                        | for         | Conexión Gateway:                       | Connected         | Número de Conexiones: | 1                       |
|                        | -           | Dirección (IPv4):                       | 192.168.0.104     |                       |                         |
| • 🔍                    | Entradas    | Máscara (IPv4):                         | 255.255.255.0     |                       |                         |
|                        |             | Gateway (IPv4):                         | 192.168.0.1       | MQTT                  |                         |
|                        |             | DNS (IPv4):                             | 192.168.0.1       | Dirección MAC:        | Connected               |
|                        | dad Salidas | Dirección (IPv6):                       |                   | Última Publicación:   | 17/09/2020 11:52:27     |
|                        |             | FE80:0000:0000:0000:FAF0:05FF:FE75:B6FF |                   | Cola MQTT:            | 4                       |
|                        |             | DNS (IPv6):                             |                   |                       |                         |
|                        |             | 2804:5DA8:BB20:0842:FAF0:05FF:FE75:B6FF |                   |                       |                         |
|                        | nectivi     | Dirección MAC:                          | F8:F0:05:75:B6:FF |                       |                         |
|                        | ပိ          |                                         |                   |                       |                         |

Figura 32 - Conectividad

#### ETHERNET

Esta sección presenta los parámetros relativos al modelo del dispositivo: DigiRail OEE - ETH o DigiRail OEE - WRL.

- Calidad de la señal Wi-Fi: Muestra la calidad de la señal Wi-Fi en valor porcentual.
- Conexión Puerto de Enlace: Muestra información sobre el estado actual de conexión con el puerto de enlace.
- IPv4 Dirección: Muestra la dirección IPv4 del dispositivo.
- IPv4 Máscara: Muestra la máscara IPv4 del dispositivo.
- IPv4 Puerto de Enlace: Muestra el puerto de enlace del dispositivo.
- IPv4 DNS: Muestra el DNS del dispositivo.
- IPv6 Local: Muestra la dirección IPv6 local del dispositivo.
- IPv6 Global: Muestra la dirección IPv6 global del dispositivo.
- Dirección MAC: Muestra la dirección MAC del dispositivo.

#### MODBUS TCP

- Puerto: Muestra el número del puerto Modbus TCP configurado en el dispositivo.
- Número de Conexiones: Muestra el número de Clientes Modbus TCP actualmente conectados con el dispositivo.

#### MQTT

- Estado del Broker: Muestra el estado actual de la conexión con el Broker MQTT configurado.
- Última actualización: Muestra el día y la hora del último paquete publicado con éxito en el Broker MQTT.
- Fila MQTT: Muestra el número de registros pendientes de publicación.

# 9 ESPECIFICACIONES TÉCNICAS

| CARACTERÍSTICAS                                    | DIGIRAIL OEE                                                                                                    |                                                                                                    |  |  |
|----------------------------------------------------|----------------------------------------------------------------------------------------------------|----------------------------------------------------------------------------------------------------|--|--|
| Canales de Entrada                                 | 6 entradas digitales y 2 entradas analógicas                                                                                                    |                                                                                                    |  |  |
| Señales Analógicas Compatibles                     | 0-5 V, 0-10 V, 0-20 mA, 4-20 mA                                                                                                    |                                                                                                    |  |  |
| Resolución de la Entrada Analógica                 | 15 bits                                                                                                    |                                                                                                    |  |  |
| Impedancia de Entrada de los<br>Canales Analógicos | mA: 15 Ω + 1,5 V<br>V: 1 MΩ                                                                                                    |                                                                                                    |  |  |
| Exactitud                                          | ),15 % (F.E.)                                                                                                    |                                                                                                    |  |  |
|                                                    | Niveles Lógicos                                                                                                    | Nivel lógico "0": < 0,5 V<br>Nivel lógico "1": > 3 V                                                                                                    |  |  |
|                                                    | Tensión Máxima     30 V                                                                                                    |                                                                                                    |  |  |
|                                                    | Impedancia de Entrada 270 kΩ                                                                                                    |                                                                                                    |  |  |
| Entrada Digital                                    | Corriente de Entrada<br>@ 30 Vcc (típica)                                                                                                    | 0,15 mA                                                                                                    |  |  |
|                                                    | Frecuencia Máxima<br>(onda cuadrada)                                                                                                    | ima Contacto Seco: < 10 Hz<br>PNP: 3 kHz<br>NPN: 3 kHz                                                                                                    |  |  |
|                                                    | Duración Mínima del<br>Pulso                                                                                                    | Contacto Seco: 50 ms<br>PNP: 150 us<br>NPN: 150 us                                                                                                    |  |  |
| Salida Digital                                     | 2 salidas digitales de tipo NPN<br>Corriente máxima que se puede conmutar en la salida: 700 mA                                                                                       |                                                                                                    |  |  |
| Capacidad del buffer                               | <ul> <li>7000 registros con 1 entrada analógica habilitada*;</li> <li>1800 registros con 2 entradas analógicas habilitadas y las 6 entradas digitales en modo de conteo*.</li> </ul> |                                                                                                    |  |  |
| lata facas da Comunicación                         | Modelo DigiRail OEE –<br>ETH                                                                                                    | <ul> <li>Interfaz USB 2.0;</li> <li>Interfaz Ethernet 10/100 Mbps con conector RJ45;</li> <li>Interfaz de comunicación RS485 con protocolo Modbus RTU en modo Gateway.</li> </ul> |  |  |
|                                                    | Modelo DigiRail OEE –<br>WRL                                                                                                    | <ul> <li>Interfaz USB 2.0;</li> <li>Interfaz Wi-Fi 802.11 b/g/n 2.4 GHz;</li> <li>Interfaz de comunicación RS485 con protocolo Modbus RTU en modo Gateway.</li> </ul>             |  |  |
|                                                    | 1 x Indicador de estado;                                                                                                    |                                                                                                    |  |  |
| LEDs                                               | • 1 x Indicador de conexión con la red local;                                                                                                    |                                                                                                    |  |  |
|                                                    | • 1 x Indicador de conexión con el Broker MQTT.                                                                                                    |                                                                                                    |  |  |
| Softwares                                          | NXperience (a través de la USB o de la red TCP/IP para computadores y portátiles).                                                                                                   |                                                                                                    |  |  |
|                                                    |                                                                                                    | Modelo Wi-Fi:                                                                                                    |  |  |
|                                                    |                                                                                                    | Consumo: 70 mA @24V                                                                                                    |  |  |
|                                                    | Fuente de                                                                                                    |                                                                                                    |  |  |
| Alimentacion                                       | Annentación                                                                                                    | Modelo Ethernet:                                                                                                    |  |  |
|                                                    |                                                                                                    | Consumo: 120 mA @12V                                                                                                    |  |  |
|                                                    | Batería                                                                                                    | Batería CB2032 para guardar el reloi interno                                                                                                    |  |  |
| Dimensiones                                        | 129 mm x 142 mm x 38 mm                                                                                                    |                                                                                                    |  |  |
| Montaie                                            | Montaie en carril DIN o co                                                                                                    | con tornillos.                                                                                                    |  |  |
| Ambiente                                           | Temperatura de operación: -20 a 60 °C;<br>Humedad: 5 a 95 % RH, sin condensación                                                                                                    |                                                                                                    |  |  |
| Carcasa                                            | ABS+PC                                                                                                    |                                                                                                    |  |  |
| Grado de Protección                                | IP20                                                                                                    |                                                                                                    |  |  |
| Certificaciones                                    | ANATEL (09260-20-07089), CE, FCC;<br>Compatible con IEC 60068-2-6 (2007);<br>Contiene FCC ID: 2ADHKATWINC1500;<br>Contiene IC: 20266-WINC1500PB.                                     |                                                                                                    |  |  |

\* Ninguno de los casos considera el registro de eventos.

# 9.1 CERTIFICACIONES

#### ANATEL

Este producto está homologado por ANATEL de acuerdo con los procedimientos regulados para la evaluación de la conformidad de los productos para telecomunicaciones, y cumple con los requisitos técnicos aplicados.

Este equipo no tiene derecho a la protección contra interferencias perjudiciales y no puede causar interferencia en sistemas debidamente autorizados.

Para mayores informaciones, consulte el sitio web de ANATEL: www.anatel.gov.br.

#### NORMA CISPR 22

En un entorno doméstico, este producto puede causar interferencias que requieren que el usuario tome medidas adecuadas para minimizarlas.

### FCC

#### Contiene FCC ID: 2ADHKATWINC1500

Este dispositivo ha sido probado y cumple los parámetros para un dispositivo digital Clase A, conforme Parte 15 de las Reglas de FCC. Estos límites se designan para proporcionar una protección razonable contra interferencias perjudiciales cuando el dispositivo se opera en un entorno comercial.

Este dispositivo genera, utiliza y puede irradiar energía de radiofrecuencia y, si no se instala y utiliza de acuerdo con las instrucciones de este manual, puede causar interferencias en las comunicaciones de radio.

Cualquier cambio o modificación no expresamente aprobada por la parte responsable puede anular la autoridad del usuario para operar este dispositivo.

**Exposición RF:** Para cumplir con los requisitos de exposición RF de la FCC para la transmisión móvil y de la estación base, se debe mantener una distancia de 6,5 cm o más entre la antena de este dispositivo y las personas durante el funcionamiento. Para asegurar el cumplimiento, no se recomienda la operación en una distancia más cercana. Las antenas usadas para este transmisor no deben superponerse ni funcionar con cualquier otra antena o transmisor.

Este dispositivo cumple con la parte 15 de las Reglas de la FCC. El funcionamiento se sujeta a las dos condiciones siguientes: (1) este dispositivo no puede causar interferencia perjudicial y (2) este dispositivo debe aceptar cualquier interferencia recibida, incluyendo interferencias que puedan causar funcionamiento indeseable.

#### **CE Mark**

Este es un producto de Clase A. En el entorno doméstico, puede causar interferencias de radio, en cuyo caso se puede solicitar al usuario que tome las medidas adecuadas.

#### IC

#### Contiene IC: 20266-WINC1500PB

Este dispositivo cumple con los estándares RSS de excepción de licencia de ISED Canada. El funcionamiento se sujeta a las condiciones siguientes: este dispositivo no puede causar interferencia y (2) este dispositivo debe aceptar cualquier interferencia recibida, incluyendo interferencias que puedan causar un funcionamiento no deseado del dispositivo.

El transmisor debe instalarse de manera a garantizar una separación mínima de al menos 6,5 cm entre la antena de este dispositivo y las personas. De lo contrario, se debe mostrar el cumplimiento según el procedimiento ISED SAR.

#### PRUEBAS DE VIBRACIÓN

El dispositivo cumple con las pruebas de vibración de perfil descritas en la norma IEC 60068-2-6 (2007) – Environmental Testing - Part 2: Tests – Test Fc: Vibration (Sinusoidal).

# 10 GARANTÍA

Se pueden encontrar las condiciones de la garantía en nuestra página web <u>www.novus.com.br/garantia</u>.